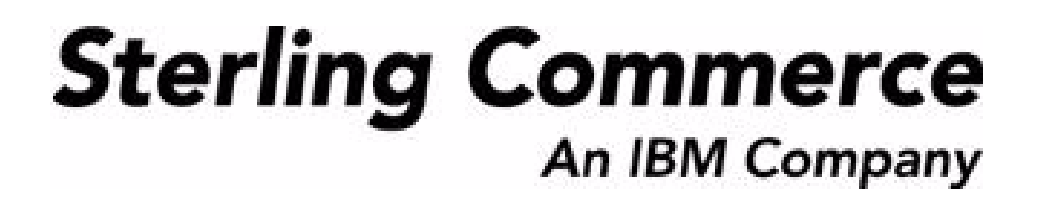

# Sterling Warehouse Management System: Billing Activity Reporting Engine Guide

Release 8.5

October 2009

## **Copyright Notice**

Copyright © 2005 - 2009 Sterling Commerce, Inc. ALL RIGHTS RESERVED

#### STERLING COMMERCE SOFTWARE

\*\*\*TRADE SECRET NOTICE\*\*\*

THE STERLING COMMERCE SOFTWARE DESCRIBED BY THIS DOCUMENTATION ("STERLING COMMERCE SOFTWARE") IS THE CONFIDENTIAL AND TRADE SECRET PROPERTY OF STERLING COMMERCE, INC., ITS AFFILIATED COMPANIES OR ITS OR THEIR LICENSORS, AND IS PROVIDED UNDER THE TERMS OF A LICENSE AGREEMENT. NO DUPLICATION OR DISCLOSURE WITHOUT PRIOR WRITTEN PERMISSION. RESTRICTED RIGHTS.

This documentation, the Sterling Commerce Software it describes, and the information and know-how they contain constitute the proprietary, confidential and valuable trade secret information of Sterling Commerce, Inc., its affiliated companies or its or their licensors, and may not be used for any unauthorized purpose, or disclosed to others without the prior written permission of the applicable Sterling Commerce entity. This documentation and the Sterling Commerce Software that it describes have been provided pursuant to a license agreement that contains prohibitions against and/or restrictions on their copying, modification and use. Duplication, in whole or in part, if and when permitted, shall bear this notice and the Sterling Commerce, Inc. copyright notice.

U.S. GOVERNMENT RESTRICTED RIGHTS. This documentation and the Sterling Commerce Software it describes are "commercial items" as defined in 48 C.F.R. 2.101. As and when provided to any agency or instrumentality of the U.S. Government or to a U.S. Government prime contractor or a subcontractor at any tier ("Government Licensee"), the terms and conditions of the customary Sterling Commerce commercial license agreement are imposed on Government Licensees per 48 C.F.R. 12.212 or 227.7202 through 227.7202-4, as applicable, or through 48 C.F.R. 52.244-6.

These terms of use shall be governed by the laws of the State of Ohio, USA, without regard to its conflict of laws provisions. If you are accessing the Sterling Commerce Software under an executed agreement, then nothing in these terms and conditions supersedes or modifies the executed agreement with respect to the bundled software solution.

Sterling Commerce, Inc. 4600 Lakehurst Court Dublin, Ohio 43016-2000

Copyright © 2005 - 2009

#### WARRANTY DISCLAIMER

This Documentation and the Sterling Commerce Software it describes are licensed either "AS IS" or with a limited warranty, as set forth in the Sterling Commerce license agreement. Other than any limited warranties provided, NO OTHER WARRANTY IS EXPRESSED AND NONE SHALL BE IMPLIED, INCLUDING THE WARRANTIES OF MERCHANTABILITY AND FITNESS FOR USE OR FOR A PARTICULAR PURPOSE. Without limitation to the foregoing, Sterling Commerce does not warrant or represent that use of this software will ensure compliance with the U.S. Department of Transportation's (DOT) Hazardous Materials Regulations (HMR) found in Title 49 of the Code of Federal Regulations (49 CFR) or any other legal requirements, and users of this software should consult independent legal counsel and technical support to ensure compliance with the HMR and other legal requirements. The applicable Sterling Commerce entity reserves the right to revise this publication from time to time and to make changes in the content hereof without the obligation to notify any person or entity of such revisions or changes.

These terms of use shall be governed by the laws of the state of Ohio, USA, without regard to its conflict of laws provisions. If you are accessing the Sterling Commerce Software under an executed agreement, then nothing in these terms and conditions supersedes or modifies the executed agreement.

#### **Third-Party Materials**

#### **Third-Party Links**

The Sterling Commerce Software may include links or references to internet web sites and resources operated or offered by third parties. Such links are provided to facilitate your acquisition of third-party software products or services which may enable or otherwise enhance your use of the Sterling Commerce Software. Sterling Commerce makes no representations, warranties, or other commitments whatsoever about any such web sites or third-party resources. You are solely responsible for any transaction, download, installation and use of any software product or services made available via such third-party web sites or resources, and for compliance with any and all terms applicable to such third-party software products or services. Accordingly, Sterling Commerce is not responsible for any use of, or reliance on, any such content, products, services, or other materials on, or available through, such web sites or resources.

#### Third-Party Software

The Sterling Commerce Software may be distributed with or otherwise rely upon other Sterling Commerce software which may be distributed on the same storage media with products, ("Third-Party Software") offered by third parties ("Third-Party Licensors"). Third-Party Software information for such additional components of the Sterling Commerce Software is located at: <INSTALL\_DIR>/ReadMe.htm

## Contents

## Preface

| Intended Audience | ix     |
|-------------------|--------|
| Structure         | ix     |
| Documentation     | x      |
| Conventions       | . xiii |

## 1 Introduction

| 1.1 | Billing Activity Reporting Engine Terminology           | . 2 |
|-----|---------------------------------------------------------|-----|
| 1.2 | Setting Up the Billing Activity Reporting Engine Codes  | . 4 |
| 1.3 | Billing Activity Reporting Engine Auditing Capabilities | . 7 |
| 1.4 | Enabling the Billing Activity Reporting Engine          | . 8 |
| 1.5 | Billing Activity Reporting Engine Activity Purge        | . 8 |

## 2 Billing Activity Reporting Engine Console

| Defining Billing Activity Codes       | 11                                                                                                    |
|---------------------------------------|----------------------------------------------------------------------------------------------------|
| Creating Billing Activity Codes       | 11                                                                                                    |
| Viewing Billing Activity Codes        | 12                                                                                                    |
| Modifying a Billing Activity Code     | 15                                                                                                    |
| Deleting a Billing Activity Code      | 16                                                                                                    |
| Defining Billing Activities           | 17                                                                                                    |
| Manually Recording Billing Activities | 17                                                                                                    |
| Viewing Billing Activities            | 18                                                                                                    |
| Modifying Billing Activities          | 22                                                                                                    |
| Activity Status Transitions           | 24                                                                                                    |
|                                       | Defining Billing Activity Codes<br>Creating Billing Activity Codes<br>Viewing Billing Activity Code<br>Modifying a Billing Activity Code<br>Deleting a Billing Activity Code<br>Defining Billing Activities<br>Manually Recording Billing Activities<br>Viewing Billing Activities<br>Modifying Billing Activities<br>Activity Status Transitions |

| 2.3.1 | Cancelling Billing Activities          | 24 |
|-------|----------------------------------------|----|
| 2.4   | Viewing Billing Activity Detail Audits | 25 |

## 3 Inbound Billing Activities

| 3.1 C   | configuring the Billing Activity Reporting Engine |    |
|---------|---------------------------------------------------|----|
| 3.1.1   | Pipeline                                          |    |
| 3.1.2   | Transactions                                      |    |
| 3.1.2.1 | Pickup Statuses                                   |    |
| 3.1.2.2 | Drop Statuses                                     | 32 |
| 3.1.3   | Agents                                            |    |
| 3.1.4   | Services                                          |    |
| 3.1.5   | Billing Activity Codes for the Inbound Process    |    |
| 3.1.5.1 | System-Recorded                                   |    |
| 3.1.5.2 | User-Recorded                                     |    |

## 4 Outbound Billing Activities

| 4.1 Co  | nfiguring the Billing Activity Reporting Engine | 37 |
|---------|-------------------------------------------------|----|
| 4.1.1   | Pipeline                                        | 37 |
| 4.1.2   | Transactions                                    | 38 |
| 4.1.2.1 | Pickup Statuses                                 | 38 |
| 4.1.2.2 | Drop Statuses                                   | 39 |
| 4.1.3   | Agents                                          | 39 |
| 4.1.4   | Services                                        | 39 |
| 4.1.5   | Billing Activity Codes for the Outbound Process | 39 |
| 4.1.5.1 | System-Recorded                                 | 39 |
| 4.1.5.2 | User-Recorded                                   | 41 |
|         |                                                 |    |

## 5 Count Billing Activities

| 5.1     | 5.1 Configuring the Billing Activity Reporting Engine |    |  |  |
|---------|-------------------------------------------------------|----|--|--|
| 5.2     | 5.2 Pipeline                                          |    |  |  |
| 5.2.1   | Transactions                                          | 44 |  |  |
| 5.2.1.1 | Pickup Statuses                                       | 44 |  |  |
| 5.2.1.2 | 2 Drop Statuses                                       | 45 |  |  |
| 5.2.2   | Agents                                                | 45 |  |  |

| 5.2.3   | Services                                     | 45 |
|---------|----------------------------------------------|----|
| 5.2.4   | Billing Activity Codes for the Count Process | 45 |
| 5.2.4.1 | System-Recorded                              | 45 |
| 5.2.4.2 | User-Recorded                                | 46 |

## 6 Value-Added Services Billing Activities

| 6.1     | Configuring the Billing Activity Reporting Engine           |    |
|---------|-------------------------------------------------------------|----|
| 6.1.1   | Pipeline                                                    |    |
| 6.1.2   | Transactions                                                | 50 |
| 6.1.2.1 | Pickup Statuses                                             | 50 |
| 6.1.2.2 | Drop Statuses                                               | 51 |
| 6.1.3   | Agents                                                      | 51 |
| 6.1.4   | Services                                                    | 51 |
| 6.1.5   | Billing Activity Codes for the Value-Added Services Process | 51 |
| 6.1.5.1 | System-Recorded                                             | 51 |
| 6.1.5.2 | User-Recorded                                               | 52 |

## 7 Integrating with External Systems

## 8 Extending the Billing Activity Reporting Engine Activities

| 8.1 | Shipment Activities            | .59 |
|-----|--------------------------------|-----|
| 8.2 | Receipt Activities             | .60 |
| 8.3 | Count Activities               | .61 |
| 8.4 | Value-Added Service Activities | .62 |

## A Billing Activity Codes

| A.1 | Inbound Billing Activities              | .65 |
|-----|-----------------------------------------|-----|
| A.2 | Outbound Billing Activities             | .66 |
| A.3 | Count Billing Activities                | .67 |
| A.4 | Value-Added Services Billing Activities | .68 |

## **B** Billing Activity Units of Measure

### Index

viii Billing Activity Reporting Engine Guide

## Preface

This manual explains the Billing Activity Reporting Engine that records all the billing activities carried out using the Sterling Warehouse Management System.

## Intended Audience

This manual provides information for warehouse managers responsible for tracking inventory and inbound, outbound, and other operations in the warehouse using Sterling Warehouse Management System.

## Structure

This document contains the following chapters:

#### Chapter 1, "Introduction"

This chapter introduces the Billing Activity Reporting Engine provided with the Sterling Warehouse Management System.

#### Chapter 2, "Billing Activity Reporting Engine Console"

This chapter explains the Billing Activity Reporting Engine Console, which enables you to create billing activities and associate them with appropriate billing activity codes, create new billing activity codes, and view billing activities and audits.

#### Chapter 3, "Inbound Billing Activities"

This chapter explains the inbound billing activities that are recorded using the Billing Activity Reporting Engine.

#### Chapter 4, "Outbound Billing Activities"

This chapter lists the outbound billing activities that are recorded using the Billing Activity Reporting Engine.

#### Chapter 5, "Count Billing Activities"

This chapter lists the count billing activities that are recorded using the Billing Activity Reporting Engine.

#### Chapter 6, "Value-Added Services Billing Activities"

This chapter lists the value-added service billing activities that are recorded using the Billing Activity Reporting Engine.

#### Chapter 7, "Integrating with External Systems"

This chapter explains how to integrate the Billing Activity Reporting Engine provided with Sterling Warehouse Management System with external systems, such as the Accounts Receivable system.

## Chapter 8, "Extending the Billing Activity Reporting Engine Activities"

This chapter explains how to extend the Billing Activity Reporting Engine activities.

#### Appendix A, "Billing Activity Codes"

This appendix lists the Billing Activity Codes that are recorded using the Billing Activity Reporting Engine.

#### Appendix B, "Billing Activity Units of Measure"

This appendix lists the Billing Activity Units Of Measure used to charge the billing activities provided with the Sterling Warehouse Management System.

## Documentation

For more information about the Sterling Warehouse Management System<sup>™</sup> components, see the following manuals:

- Sterling Warehouse Management System: Release Notes
- Sterling Warehouse Management System: Installation Guide
- Sterling Warehouse Management System: Overview
- Sterling Warehouse Management System: Implementation Guide

- Sterling Warehouse Management System: Reports Guide
- Sterling Warehouse Management System: Business Intelligence Guide
- Sterling Warehouse Management System: Printed Documents Guide
- Sterling Warehouse Management System: Billing Activity Reporting Engine Guide
- Sterling Warehouse Management System: Upgrade Guide
- Sterling Warehouse Management System: Voxware Integration Guide
- Sterling Warehouse Management System: Javadocs

For more information about the Selling and Fulfillment Foundation components, see the following manuals:

- Selling and Fulfillment Foundation: Release Notes
- Selling and Fulfillment Foundation: Installation Guide
- Selling and Fulfillment Foundation: Upgrade Guide
- Selling and Fulfillment Foundation: Configuration Deployment Tool Guide
- Selling and Fulfillment Foundation: Performance Management Guide
- Selling and Fulfillment Foundation: High Availability Guide
- Selling and Fulfillment Foundation: System Management Guide
- Selling and Fulfillment Foundation: Localization Guide
- Selling and Fulfillment Foundation: Customization Basics Guide
- Selling and Fulfillment Foundation: Customizing APIs Guide
- Selling and Fulfillment Foundation: Customizing Console JSP Interface for End User Guide
- Selling and Fulfillment Foundation: Customizing the RCP Interface Guide
- Selling and Fulfillment Foundation: Customizing User Interfaces for Mobile Devices Guide
- Selling and Fulfillment Foundation: Customizing Web UI Framework Guide

- Selling and Fulfillment Foundation: Customizing Swing Interface Guide
- Selling and Fulfillment Foundation: Extending the Condition Builder Guide
- Selling and Fulfillment Foundation: Extending the Database Guide
- Selling and Fulfillment Foundation: Extending Transactions Guide
- Selling and Fulfillment Foundation: Using Sterling RCP Extensibility Tool Guide
- Selling and Fulfillment Foundation: Integration Guide
- Selling and Fulfillment Foundation: Product Concepts Guide
- Sterling Warehouse Management<sup>™</sup> System: Concepts Guide
- Selling and Fulfillment Foundation: Application Platform Configuration Guide
- Sterling Distributed Order Management<sup>TM</sup>: Configuration Guide
- Sterling Supply Collaboration: Configuration Guide
- Sterling Global Inventory Visibility<sup>TM</sup>: Configuration Guide
- Sterling Catalog Management<sup>TM</sup>: Configuration Guide
- Sterling Logistics Management: Configuration Guide
- Sterling Reverse Logistics<sup>TM</sup>: Configuration Guide
- Sterling Warehouse Management System: Configuration Guide
- Selling and Fulfillment Foundation: Application Platform User Guide
- Sterling Distributed Order Management: User Guide
- Sterling Supply Collaboration: User Guide
- Sterling Global Inventory Visibility: User Guide
- Sterling Logistics Management: User Guide
- Sterling Reverse Logistics: User Guide
- Sterling Warehouse Management System: User Guide
- Selling and Fulfillment Foundation: Mobile Application User Guide
- Selling and Fulfillment Foundation: Business Intelligence Guide

- Selling and Fulfillment Foundation: Javadocs
- Sterling Selling and Fulfillment Suite: Glossary
- Parcel Carrier: Adapter Guide
- Selling and Fulfillment Foundation: Multitenant Enterprise Guide
- Selling and Fulfillment Foundation: Password Policy Management Guide
- Selling and Fulfillment Foundation: Properties Guide
- Selling and Fulfillment Foundation: Item Concepts Guide
- Selling and Fulfillment Foundation: Pricing Concepts Guide
- Business Center: Item Administration Guide
- Business Center: Pricing Administration Guide
- Business Center: Customization Guide
- Business Center: Localization Guide

## Conventions

The following conventions may be used in this manual:

| Convention                          | Meaning                                                                                                    |
|-------------------------------------|----------------------------------------------------------------------------------------------------|
|                                     | Ellipsis represents information that has been omitted.                                                                                                    |
| <>                                  | Angle brackets indicate user-supplied input.                                                                                                    |
| mono-spaced text                    | Mono-spaced text indicates a file name, directory path, attribute name, or an inline code example or command.                                                                                                    |
| / or \                              | Slashes and backslashes are file separators for the Windows, UNIX, and LINUX operating systems. The file separator for the Windows operating system is "\" and the file separator for UNIX and Linux systems is "/". The UNIX convention is used unless otherwise mentioned. |
| <yantra_home_old></yantra_home_old> | User-supplied location of the installation directory for previously installed releases. This is only applicable for Releases 7.7, 7.9, and 7.11.                                                                                                    |

| Convention                    | Meaning                                                                                                    |
|-------------------------------|----------------------------------------------------------------------------------------------------|
| <yfs_home_old></yfs_home_old> | This is the <yantra_home>/Runtime directory of previously installed releases. This is only applicable for Releases 7.7, 7.9, and 7.11.</yantra_home> |
| <install_dir></install_dir>   | User-supplied location of the Selling and Fulfillment<br>Foundation installation directory. This is applicable<br>for Release 8.0.                   |

**Note:** The Selling and Fulfillment Foundation documentation set uses the following conventions in the context of the product name:

- Yantra is used for Release 7.7 and earlier.
- Sterling Supply Chain Applications is used for Releases 7.9 and 7.11.
- Sterling Multi-Channel Fulfillment Solution is used for Releases 8.0 and 8.2.
- Selling and Fulfillment Foundation for Release 8.5.

xv

xvi Billing Activity Reporting Engine Guide

## ∎ Introduction

Third-Party Logistics (3PL) warehouses bill clients based on the different billing activities performed for the clients at the warehouse.

Billing Activities are units of work performed at the warehouse or fulfillment center of the Third-Party Logistics provider, for a specific client. Each billing activity is associated with a Billing Activity Code that uniquely identifies the billing activity performed. The billing activity is also referenced with the Sales Order number, Purchase Order number, Work Order number, and so forth. These help the client to reference the billing activity back to a specific reason.

The activities billed are generally based on the number of units received, number of units shipped, number of hours spent in inspection or physical count, number of prints, and so forth.

The Billing Activity Reporting Engine records billing activities performed within the fulfillment process. These are recorded at the warehouse level by Sterling Warehouse Management System.

Sterling Warehouse Management System is shipped with a number of system-tracked billable activities. For each billable activity, event handlers are configured, which get triggered when the activity is performed at the warehouse.

You can also use Sterling Warehouse Management System to add, update, or remove billing activities. It provides an audit trail for the changes.

Sterling Warehouse Management System Billing Activity Reporting Engine can be integrated with an external system. Sterling Warehouse Management System provides the external system with the list of all billing activities, along with the associated code, references, and the units of work. The Billing Activity Report Engine is used to generate Billing Activity Reports based on the activities performed in the warehouse. It is used for billing clients in a Third-Party Logistics environment. For more information about Billing Activity Reports, see the *Sterling Warehouse Management System: Reports Guide*.

## **1.1 Billing Activity Reporting Engine Terminology**

This section introduces the various terms that are used with regard to the Billing Activity Reporting Engine.

#### Clients

Clients are companies that have outsourced some or all of their logistics requirements to the Third-Party Logistics provider.

#### **Billing Activities**

Billing Activities are units of work performed at the warehouse or fulfillment center of the Third-Party Logistics provider, for a specific client.

#### **Billing Activity Code**

Billing Activity Codes uniquely identify the billing activities performed. Each billing activity is associated with a Billing Activity Code.

#### Name

This provides the name or a meaningful description of the billing activity.

#### Transaction Type

The transaction type indicates the classification to which the activity belongs.

Valid Transaction Types are:

Ancillary

These transaction types are used to charge activities other than Receiving and Shipping. These Transaction Types are used for Count and VAS activities. Receiving

These transaction types are used to charge receipt activities for the Inbound Process.

Shipping

These transaction types are used to charge shipment activities for the Outbound Process.

#### Group ID

Group IDs identify the group to which the billing activity group belongs.

Valid Group IDs are:

Miscellaneous Charges

These Group IDs are used to record miscellaneous charges.

Storage Charges

These Group IDs are used to record storage charges.

Transaction Charges

These Group IDs are used to record transaction charges.

Handling Charges

These Group IDs are used to record handling charges.

#### Unit Of Measure

The Unit of Measure that is used to charge the billing activity.

Valid Unit Of Measures are: PER\_SKU\_LINE, PER\_ORDER, and so forth.

#### Track Type

The track type identifies the manner in which the billing activity is tracked.

Valid Track Types are:

• System

The billing activity is recorded by the system.

Manual

The billing activity is recorded manually by the user.

#### Ship Via

This indicates the means of transportation.

Ship Via values can include Ground, Air, and so forth.

#### **Transaction Reference**

This is the reference for the activity. For example, in the case of shipment activities, the shipment number is the transaction reference.

## 1.2 Setting Up the Billing Activity Reporting Engine Codes

Billing Activity Reporting Engine codes are used to configure the Billing Activity Reporting Engine.

To view or modify existing Billing Activity Reporting Engine codes:

- 1. Log in to the application as the system administrator.
- From the Application Console menu bar, select Configuration > Launch Applications Manager. The Applications Manager opens in a new window.
- **3.** From the Applications Manager menu bar, select Applications > Application Platform.
- 4. From the tree in the application rules side panel, choose Presentation.
- Select Custom Common Codes. The Custom Common Codes (DEFAULT) screen displays.
- In the Custom Common Codes (DEFAULT) screen, select the appropriate Custom Common Code Type and click . The Common Code Values screen displays.
- 7. To add a new Billing Activity Reporting Engine code:
  - a. In the Common Code Values screen, click . The ARE Unit of Measure Details screen displays.

- **b.** Enter the appropriate details in the ARE Unit of Measure Details screen.
- c. Click
- **8.** To edit and view the existing Billing Activity Reporting Engine code:
  - a. In the Common Code Values screen, select the appropriate Code Value and click . The ARE Unit of Measure Details screen appears.
  - **b.** Enter the appropriate details in the ARE Unit of Measure Details Screen.
  - c. Click 📑.

Table 1–1 lists the custom common codes that have been set up in Sterling Warehouse Management System.

| Common Code Type   | Description                                                                                                    |
|--------------------|----------------------------------------------------------------------------------------------------|
| ARE_ACTIVITY_GROUP | The type of activity group of the billing activity.                                                                                |
|                    | The activity group of the billing activity can be:                                                                                 |
|                    | Miscellaneous Charges: This is used to record miscellaneous charges.                                                               |
|                    | Storage Charges: This is used to record storage charges.                                                                           |
|                    | Transaction Charges: This is used to record transaction charges.                                                                   |
|                    | Handling Charges: This is used to record handling charges.                                                                         |
| ARE_ACTIVITY_STATU | The type of activity status of the billing activity.                                                                               |
| S                  | The activity status of the billing activity can be:                                                                                |
|                    | Created: Indicates that the billing activity is created.                                                                           |
|                    | Modified: ARE Billing Activity Status is set to modified,<br>if the user makes any changes manually in the ARE<br>Activity Record. |
|                    | Error: ARE Billing Activity Status is set to error, if an error is encountered, while uploading the billing activity.              |
|                    | Uploaded: ARE Billing Activity Status is set to uploaded, when the billing activity is uploaded to the host system.                |
|                    | Cancelled: ARE Billing Activity Status is set to cancelled, when the user manually cancels the billing activity.                   |
| ARE_AUDIT_REASON   | ARE Audit Reason Code.                                                                                                    |
|                    | The audit reason code specifies the reason why the billing activity was modified.                                                  |
|                    | The Default Reason Code shipped along with Sterling Warehouse Management System is Default Reason 1.                               |

Table 1–1 Custom Common Codes

| Common Code Type | Description                                                                                                    |
|------------------|----------------------------------------------------------------------------------------------------|
| ARE_TRACK_TYPE   | The track type of the billing activity.                                                                                                    |
|                  | The track type of the billing activity can be:                                                                                                    |
|                  | Manual - Billing activities can be tracked manually.                                                                                                    |
|                  | System - Billing activities can be tracked by the system.                                                                                                    |
| ARE_TRAN_TYPE    | The type of transaction of the billing activity.                                                                                                    |
|                  | The type of transaction of the billing activity can be:                                                                                                    |
|                  | Ancillary: This transaction types is used to charge activities other than Receiving and Shipping. This transaction type is used for Count and VAS activities. |
|                  | Receiving: This transaction types is used to charge receipt activities for the Inbound Process.                                                               |
|                  | Shipping: This transaction types is used to charge shipment activities for the Outbound Process.                                                              |
| ARE_UOM          | The type of unit of measure of the billing activity.                                                                                                    |
|                  | This indicates the unit of measure in which the billing activity is charged.                                                                                  |
|                  | For more information about the ARE Unit Of Measure, see Appendix B, "Billing Activity Units of Measure".                                                      |

Table 1–1 Custom Common Codes

## **1.3 Billing Activity Reporting Engine Auditing** Capabilities

The Billing Activity Reporting Engine audits any change in the value of the following fields:

- Service Quantity
- Activity Date
- Transaction Reference
- Ship Via
- Carrier Code
- Reference1

Audits are recorded when you change the entries in the Billing Activity Details screen. For more information about the Billing Activity Details screen, see Section 2.1.3, "Modifying a Billing Activity Code".

Audits also record and display the Reason Code and Reason Text. For more information about the audit details, see Section 2.2.2, "Viewing Billing Activities".

## 1.4 Enabling the Billing Activity Reporting Engine

To enable the Billing Activity Reporting Engine:

- Open the <INSTALL\_DIR>/properties/ customer\_override.properties.
- 2. Add the new property: yfs.yfs.enableARE=Y.
- **3.** Update the Selling and Fulfillment Foundation runtime. For more information about this, see the *Selling and Fulfillment Foundation: Installation Guide*.

Upon adding this property, the system automatically enables the Billing Activity Reporting Engine. Task queue records are inserted for the Inbound, Outbound, VAS, and Count processes. These records are later processed by the system to record the billing activities, as they are performed in the warehouse.

## 1.5 Billing Activity Reporting Engine Activity Purge

This purge removes the Billing Activity Reporting Engine transaction data from the system. This reduces the load from frequently accessed tables. To be purged, the Billing Activity Reporting Engine activity should be marked as UPLOADED or CANCELED.

#### Attributes

Table 1–2 illustrates the attributes for the ARE Activity Purge time-triggered transaction.

| Common Code Type     | Description |
|----------------------|-------------|
| Base Transaction ID  | PURGE_ARE   |
| Base Document Type   | General     |
| Base Process Type    | General     |
| Abstract Transaction | No          |
| APIs Called          | None        |
| User Exits Called    | None        |

Table 1–2 ARE Activity Purge Attributes

#### **Criteria Parameters**

Table 1–3 illustrates the criteria parameters for the ARE Activity Purge transaction.

| Criteria Parameters | Description                                                                                                    |
|---------------------|----------------------------------------------------------------------------------------------------|
| Live                | Optional Mode in which to run.                                                                                                    |
|                     | Valid values are:                                                                                                    |
|                     | Y - Default value. Moves qualifying records from the regular tables listed under Tables Purged to the corresponding history tables.                                           |
|                     | N - Test mode. Determines the rows that are moved to history tables without actually moving them.                                                                             |
| Purge Code          | Required.                                                                                                    |
|                     | Purge Code is set to PURGE_ARE. Used for internal calculations, such as determining retention days. Corresponds with the PurgeCode used in the Business Rules Purge Criteria. |

Table 1–3 ARE Activity Purge Criteria Parameters

#### **Statistics Tracked**

Table 1–4 illustrates the statistics tracked for the ARE Activity Purge transaction.

| Table 1–4 | ARE Activit | y Purge | Statistics |
|-----------|-------------|---------|------------|
|-----------|-------------|---------|------------|

| Statistics Name      | Description                            |
|----------------------|----------------------------------------|
| NumAREActivityPurged | Number of ARE Activity records purged. |

#### **Pending Job Count**

For the ARE Activity Purge transaction, the pending job count is the number of records that can be purged from the YNW\_ARE\_ACTIVITY\_HEADER table.

#### **Events Raised**

None.

#### **Tables Purged**

YNW\_ARE\_ACTIVITY\_HEADER YNW\_ARE\_ACTIVITY\_DETAIL YNW\_ARE\_ACTIVITY\_AUDIT

2

## **Billing Activity Reporting Engine Console**

The Sterling Warehouse Management System stores all the billable activities that are performed at the warehouse. The Billing Activity Reporting Engine records billing activities as they are performed within the fulfillment process. These are recorded at the warehouse level and uploaded to Sterling Warehouse Management System.

You can use the Billing Activity Reporting Engine Console to add, update, or remove billing activities and billing activity codes. The Billing Activity Reporting Engine Console also provides an audit trail for the changes.

This chapter explains how to create, view, modify, and delete billing activity codes, create, view, modify, and cancel billing activities, and view billing activity audits using the Billing Activity Reporting Engine Console.

## 2.1 Defining Billing Activity Codes

Each billing activity is associated with a Billing Activity Code. The billing activity code uniquely identifies the billing activity performed.

This section explains how to create, view, modify, and delete activity codes.

## 2.1.1 Creating Billing Activity Codes

To create a billing activity code:

- 1. Log in to the application as the warehouse manager.
- **2.** From the Application Console menu, choose ARE > Create Billing Activity Code. The Create Billing Activity Code screen displays.

#### Figure 2–1 Create Billing Activity Code

| Create Billing Activity Code |   |                 | Create Billing Activity Code | e Help               |   |
|------------------------------|---|-----------------|------------------------------|----------------------|---|
| Billing Activity Cod         | e |                 |                              |                      | 8 |
| Code                         |   | Name            |                              | Transaction Type 🛛 👻 |   |
| Group ID                     | * | Unit Of Measure | *                            | Track Type 🛛 💌       |   |
| Cost                         |   | Currency        | ~                            |                      |   |

For information about the field values, see Table 2–1.

- **3.** In the Create Billing Activity Code screen, enter the appropriate details.
- 4. Click Create Billing Activity Code.

| Fields           | Description                                          |
|------------------|------------------------------------------------------|
| Code             | Enter the billing activity code.                     |
| Name             | Enter the name of the billing activity.              |
| Transaction Type | Select the type of transaction.                      |
| Group ID         | Select the identifier of the billing activity group. |
| Unit Of Measure  | Select the unit of measure of the billing activity.  |
| Track Type       | Select the track type of the billing activity.       |
| Cost             | Enter the cost for performing the billing activity.  |
| Currency         | Select the currency in which the cost is recorded.   |

Table 2–1 Create Billing Activity Code

### 2.1.2 Viewing Billing Activity Codes

The Billing Activity Reporting Engine Console enables you to view a billing activity code.

To view a billing activity code:

- 1. Log in to the application as the warehouse manager, supervisor, or enterprise user.
- From the Application Console menu, choose ARE > Billing Activity Code Console. The Billing Activity Code By All Attributes search screen displays.

| Billing Activity Code | By All Attributes |
|-----------------------|-------------------|
| Code                  |                   |
| ×                     |                   |
| Name                  |                   |
| ✓                     |                   |
| Transaction Type      |                   |
| ×                     |                   |
| Group ID              |                   |
| ~                     |                   |
| Unit Of Measure       |                   |
| ~                     |                   |
| Track Type            |                   |
| ~                     |                   |
| Max Records 30        |                   |
|                       |                   |
|                       | Search Help       |

Figure 2–2 Billing Activity Code By All Attributes

For more information about the field values, see Table 2–2

**3.** In the Billing Activity Code By All Attributes search screen, enter the appropriate search criteria and click Search. The Billing Activity Code List screen displays.

#### Figure 2–3 Billing Activity Code List

| ( | 於 Bill     | ng Activity Code List                    |             | Re                    | trieved 30 record(s) |        |         | Help             |
|---|------------|------------------------------------------|-------------|-----------------------|----------------------|--------|---------|------------------|
|   | v          |                                          |             |                       |                      |        |         | <b>Z</b> a 1 1 6 |
|   | <b>a</b> 1 |                                          | Transaction |                       | Unit Of              | Track  | Details | A Delete         |
|   | Code       | Name                                     | Туре        | Group ID              | Measure              | Туре   | Cost    | Currency         |
|   | 0040-0300  | Order Piece Charge                       | Shipping    | Handling Charges      | PER_PIECE            | System | 0.00    |                  |
|   | 0040-0200  | Order Line Charge                        | Shipping    | Handling Charges      | PER_SKU_LINE         | System | 0.00    |                  |
|   | 0040-0310  | Order Piece/Reference Controlled         | Shipping    | Handling Charges      | PER_CTRL_PIECE       | System | 0.00    |                  |
|   | 0010-0001  | Monthly Management Fee                   | Ancillary   | Miscellaneous Charges | ONCE_MONTHLY         | Manual | 0.00    |                  |
|   | 0010-0002  | Monthly Management Fee/Minimum           | Ancillary   | Miscellaneous Charges | AS_NEEDED            | Manual | 0.00    |                  |
|   | 0010-0020  | Management Fee/upcharge 24/6             | Ancillary   | Miscellaneous Charges | AS_NEEDED            | Manual | 0.00    |                  |
|   | 0010-0021  | Management Fee/Up charge 24/7            | Ancillary   | Miscellaneous Charges | AS_NEEDED            | Manual | 0.00    |                  |
|   | 0020-0100  | Storage                                  | Ancillary   | Storage Charges       | SQ_FT                | Manual | 0.00    |                  |
|   | 0020-0101  | Additional Storage                       | Ancillary   | Storage Charges       | SQ_FT                | Manual | 0.00    |                  |
|   | 0020-0200  | Storage Pallet                           | Ancillary   | Storage Charges       | NUM_PALLET           | Manual | 0.00    |                  |
|   | 0020-0210  | Storage-Secured Pallet                   | Ancillary   | Storage Charges       | NUM_SEC_PALLET       | System | 0.00    |                  |
|   | 0020-0300  | Storage-Bin                              | Ancillary   | Storage Charges       | NUM_BIN              | Manual | 0.00    |                  |
|   | 0020-0310  | Storage-Secured Bin                      | Ancillary   | Storage Charges       | NUM_SEC_BIN          | Manual | 0.00    |                  |
|   | 0020-0400  | Storage Shelf                            | Ancillary   | Storage Charges       | NUM_SHELF            | Manual | 0.00    |                  |
|   | 0020-0410  | Secured Shelf                            | Ancillary   | Storage Charges       | NUM_SHELF            | Manual | 0.00    |                  |
|   | 0020-0500  | Storage Minimum                          | Ancillary   | Storage Charges       | CONTRACT_MIN         | Manual | 0.00    |                  |
|   | 0030-0100  | Receiving Order Charge                   | Receiving   | Handling Charges      | PER_ORDER            | System | 0.00    |                  |
|   | 0030-0200  | Receiving Line                           | Receiving   | Handling Charges      | PER_SKU_LINE         | System | 0.00    |                  |
|   | 0030-0310  | Receiving Piece/Reference Controlled     | Receiving   | Handling Charges      | PER_CTRL_PIECE       | System | 0.00    |                  |
|   | 0030-0330  | Receiving Piece/Defective                | Receiving   | Handling Charges      | PER_PIECE            | System | 0.00    |                  |
|   | 0030-0340  | Receiving Piece/Reference Controlled-Def | Receiving   | Handling Charges      | PER_PIECE            | System | 0.00    |                  |
|   | 0030-0500  | Receiving QC                             | Receiving   | Handling Charges      | PER_PIECE            | System | 0.00    |                  |
|   | 0030-0600  | Manual Entry Of ASN                      | Receiving   | Handling Charges      | PER_ORDER            | System | 0.00    |                  |
|   | 0040-0100  | Order Charge                             | Shipping    | Handling Charges      | PER_ORDER            | System | 0.00    |                  |
|   | 0040-0400  | Will Call Order Charge                   | Shipping    | Handling Charges      | PER_WC_ORDER         | System | 0.00    |                  |
|   | 0040-0410  | Will Call Piece                          | Shipping    | Handling Charges      | PER_WC_ORDER         | System | 0.00    |                  |
|   | 0050-0100  | Return Order                             | Receiving   | Handling Charges      | PER_ORDER            | System | 0.00    |                  |
|   | 0050-0110  | Return Piece                             | Receiving   | Handling Charges      | PER_PIECE            | System | 0.00    |                  |
|   | 0050-0200  | Recovery Exchange Order                  | Receiving   | Handling Charges      | PER_ORDER            | System | 0.00    |                  |
|   | 0050-0210  | Recovery Exchange Piece                  | Receiving   | Handling Charges      | PER_PALLET           | System | 0.00    |                  |

For information about the field values, see Table 2–3.

| Field | Description                                                                         |
|-------|-------------------------------------------------------------------------------------|
| Code  | Enter the activity code for which you want to generate the billing activity report. |
| Name  | Enter the name of the billing activity code to search.                              |

#### Table 2–2 Billing Activity Code By All Attributes Search

| Field            | Description                                                                  |  |  |  |  |
|------------------|------------------------------------------------------------------------------|--|--|--|--|
| Transaction Type | Select the type of transaction.                                              |  |  |  |  |
| Group ID         | Select the billing activity group identifier.                                |  |  |  |  |
| Unit Of Measure  | Select the unit of measure of the billing activity.                          |  |  |  |  |
| Track Type       | Select the track type of the billing activity.                               |  |  |  |  |
| Max Records      | Enter the maximum number of records to be listed as a result of your search. |  |  |  |  |

Table 2–2 Billing Activity Code By All Attributes Search

 Table 2–3
 Billing Activity Code List

| Action           | Description                                                                                                    |  |  |  |  |  |
|------------------|----------------------------------------------------------------------------------------------------|--|--|--|--|--|
| View Details     | This action displays the Billing Activity Code Details screen, which enables you to view the detail of the billing activity code. |  |  |  |  |  |
| Delete           | This action deletes the selected billing activity code.                                                                           |  |  |  |  |  |
| Field            | Description                                                                                                    |  |  |  |  |  |
| Code             | Indicates the billing activity code.                                                                                              |  |  |  |  |  |
| Name             | Indicates the name of the billing activity.                                                                                       |  |  |  |  |  |
| Transaction Type | Indicates the type of transaction.                                                                                                |  |  |  |  |  |
| Group ID         | Indicates the identifier of the billing activity group.                                                                           |  |  |  |  |  |
| Unit Of Measure  | Indicates the unit of measure of the billing activity.                                                                            |  |  |  |  |  |
| Track Type       | Indicates the track type of the billing activity.                                                                                 |  |  |  |  |  |
| Cost             | Indicates the cost for performing the billing activity.                                                                           |  |  |  |  |  |
| Currency         | Indicates the currency in which the cost is recorded.                                                                             |  |  |  |  |  |

## 2.1.3 Modifying a Billing Activity Code

The Billing Activity Reporting Engine Console enables you to modify a billing activity code.

To modify a billing activity code:

1. Follow Step 1 to Step 3 in Section 2.1.2, "Viewing Billing Activity Codes".

 In the Billing Activity Code List screen, select the appropriate billing activity code you want to modify and click View Details. The Billing Activity Code Details screen displays.

Figure 2–4 Billing Activity Code Details

| Billing Activity Code Details |                           | Save                        |
|-------------------------------|---------------------------|-----------------------------|
| Billing Activity Code         |                           | 8                           |
| Code 0040-0300                | Name Order Piece Charge   | Transaction Type Shipping 💌 |
| Group ID Handling Charges 💙   | Unit Of Measure PER_PIECE | Track Type System 💙         |
| Cost 0.00                     | Currency 🔽                |                             |

For information about the field values, see Table 2–4.

- **3.** In the Billing Activity Code Details screen, enter the appropriate details.
- 4. Click Save.

| Fields           | Description                                          |  |  |  |  |
|------------------|------------------------------------------------------|--|--|--|--|
| Code             | Indicates the billing activity code.                 |  |  |  |  |
| Name             | Enter the name of the billing activity.              |  |  |  |  |
| Transaction Type | Select the type of transaction.                      |  |  |  |  |
| Group ID         | Select the identifier of the billing activity group. |  |  |  |  |
| Unit Of Measure  | Select the unit of measure of the billing activity.  |  |  |  |  |
| Track Type       | Select the track type of the billing activity.       |  |  |  |  |
| Cost             | Enter the cost for performing the billing activity.  |  |  |  |  |
| Currency         | Select the currency in which the cost is recorded.   |  |  |  |  |

\_\_\_\_\_

Table 2–4 Billing Activity Code Details

## 2.1.4 Deleting a Billing Activity Code

The Billing Activity Reporting Engine Console enables you to delete a billing activity code.

To delete a billing activity code:

- 1. Follow Step 1 to Step 3 in Section 2.1.2, "Viewing Billing Activity Codes".
- 2. Select the billing activity code you want to remove and click Delete.

## 2.2 Defining Billing Activities

Billing activities are units of work performed at the warehouse or fulfillment center of the Third-Party Logistics provider, for a specific client.

This section explains how to record, view, modify, and cancel billing activities.

### 2.2.1 Manually Recording Billing Activities

The Billing Activity Reporting Engine Console enables you to create billing activities manually.

To manually create billing activities:

- 1. Log in to the application as the warehouse manager, supervisor, or enterprise user.
- **2.** From the Application Console menu, choose ARE > Record Billing Activity. The Record Activity screen displays.

Figure 2–5 Record Activity

| Record Activity       |            |      | Rec | ord Activity | Help |
|-----------------------|------------|------|-----|--------------|------|
| ■ Billing Activity    |            |      |     |              |      |
| Node DC1              | Enterprise | E1 💌 |     |              |      |
| Transaction Type      | Group ID   | ~    |     |              |      |
| Transaction Reference |            |      |     |              |      |

For information about the field values see Table 2–5.

- **3.** In the Record Activity screen, enter the appropriate details.
- 4. Click Record Activity. The Billing Activity Details screen displays, which enables you to add multiple activities with activity codes.

| Fields                | Description                                                                                    |
|-----------------------|------------------------------------------------------------------------------------------------|
| Node                  | Indicates the node where the activity is performed.                                            |
| Enterprise            | Select the enterprise for which the activity is performed.                                     |
| Transaction Type      | Select the type of transaction.                                                                |
| Group ID              | Select the identifier of the billing activity group.                                           |
| Transaction Reference | Enter the transaction reference that corresponds to the billing activity.                      |
|                       | For example, for work order billing activities the transaction reference is work order number. |

Table 2–5 Record Activity

## 2.2.2 Viewing Billing Activities

The Billing Activity List screen enables you to view billing activities.

To view billing activities:

- 1. Log in to the application as the warehouse manager, supervisor, or enterprise user.
- **2.** From the Application Console menu, choose ARE > Billing Activity Console. The Billing Activity By All Attributes search screen displays.

| Billing Activity 🔽    | By All Attributes |
|-----------------------|-------------------|
| Node                  |                   |
| DC1                   |                   |
| Enterprise            |                   |
| E1 💌                  |                   |
| Code                  |                   |
| ×                     |                   |
| Transaction Type      |                   |
| *                     |                   |
| Transaction Reference |                   |
| ~                     |                   |
| Group ID              |                   |
| *                     |                   |
| Start Activity Date   |                   |
| Ш то 🔲                |                   |
| Last Activity Date    |                   |
| 🔲 То 🔛                |                   |
| Activity Status       |                   |
| *                     |                   |
| May Becords 20        |                   |
| max records 30        |                   |
|                       |                   |
|                       | Search Help       |

Figure 2–6 Billing Activity By All Attributes

For information about the field values, see Table 2–6.

3. In the Billing Activity By All Attributes search screen, enter the appropriate search criteria and click Search. The Billing Activity List screen displays, which enables you to view the list of billing activities.

#### Figure 2–7 Billing Activity List

| ( | Billing Activity List |            |      |             |                        |                       | Retrieved 28 record(s) | Help             |
|---|-----------------------|------------|------|-------------|------------------------|-----------------------|------------------------|------------------|
|   |                       |            |      |             |                        |                       |                        | 🔎 View Details 🚊 |
|   | Activity<br>Key       | Enterprise | Node | Transaction | Start Activity<br>Date | Last Activity<br>Date | Transaction Reference  | Activity Status  |
|   | 200601252006296152    | E1         | DC1  | Ancillary   | 01/25/2006             | 01/25/2006            | 123123                 | Uploaded         |
|   | 200601252010426157    | E1         | DC1  | Ancillary   | 01/25/2006             | 01/25/2006            | 234                    | Uploaded         |
|   | 2006012715220517282   | E1         | DC1  | Shipping    | 01/27/2006             | 01/27/2006            | YNWDC1PARCEL26/1       | Uploaded         |
|   | 2006012716150618073   | E1         | DC1  | Receiving   | 01/27/2006             | 01/27/2006            | SS000054-1             | Uploaded         |
|   | 2006013019175628131   | E1         | DC1  | Receiving   | 01/30/2006             | 01/30/2006            | 123                    | Uploaded         |
|   | 2006013117285331364   | E1         | DC1  | Receiving   | 01/31/2006             | 01/31/2006            | 123                    | Uploaded         |
|   | 2006020210111235611   | E1         | DC1  | Ancillary   | 02/02/2006             | 02/02/2006            | 123                    | Uploaded         |
|   | 2006020218162236394   | E1         | DC1  | Receiving   | 02/02/2006             | 02/02/2006            | 34                     | Uploaded         |
|   | 200601251921165964    | E1         | DC1  | Receiving   | 01/25/2006             | 01/25/2006            | 123123                 | Uploaded         |
|   | 2006012719303020948   | E1         | DC1  | Receiving   | 01/27/2006             | 01/27/2006            | 100000181-1            | Uploaded         |
|   | 2006012718492220217   | E1         | DC1  | Receiving   | 01/27/2006             | 01/27/2006            | SHIP1-1                | Uploaded         |
|   | 2006012720014021275   | E1         | DC1  | Receiving   | 01/27/2006             | 01/27/2006            | 123                    | Uploaded         |
|   | 2006012721353421629   | E1         | DC1  | Shipping    | 01/27/2006             | 01/27/2006            | 123                    | Uploaded         |
|   | 2006012721411221634   | E1         | DC1  | Shipping    | 01/27/2006             | 01/27/2006            | 123                    | Uploaded         |
|   | 2006013011503623253   | E1         | DC1  | Ancillary   | 01/30/2006             | 01/30/2006            | 11                     | Uploaded         |
|   | 2006013011584123405   | E1         | DC1  | Ancillary   | 01/30/2006             | 01/30/2006            | 21                     | Uploaded         |
|   | 2006013012043423485   | E1         | DC1  | Shipping    | 01/30/2006             | 01/30/2006            | YNWDC1PARCEL36/1       | Uploaded         |
|   | 2006013019375528244   | E1         | DC1  | Receiving   | 01/30/2006             | 01/30/2006            | 100000200-1            | Uploaded         |
|   | 2006013110321129682   | E1         | DC1  | Receiving   | 01/31/2006             | 01/31/2006            | 123                    | Uploaded         |
|   | 200601251801445596    | E1         | DC1  | Ancillary   | 01/25/2006             | 01/25/2006            | 123123                 | Uploaded         |
|   | 2006012710482614566   | E1         | DC1  | Receiving   | 01/27/2006             | 01/27/2006            | 123                    | Uploaded         |
|   | 2006012711352915388   | E1         | DC1  | Receiving   | 01/27/2006             | 01/27/2006            |                        | Uploaded         |

For information about the field values, see Table 2–7.

| Table 2–6 | Billing Activity By All Attributes Search |
|-----------|-------------------------------------------|
|-----------|-------------------------------------------|

| Field                 | Description                                                                         |
|-----------------------|-------------------------------------------------------------------------------------|
| Node                  | Indicates the node where the activity is performed.                                 |
| Enterprise            | Select the enterprise for which you want to generate the billing activity report.   |
| Code                  | Enter the activity code for which you want to generate the billing activity report. |
| Transaction Type      | Select the type of transaction.                                                     |
| Transaction Reference | Enter the transaction reference of the billing activity detail report.              |
| Group ID              | Select the billing activity group identifier.                                       |
| Start Activity Date   | Enter the start date of the specified billing activity audit.                       |
| Field              | Description                                                                  |
|--------------------|------------------------------------------------------------------------------|
| Last Activity Date | Enter the last date of the specified billing activity audit.                 |
| Activity Status    | Select the status of the specified billing activity.                         |
| Max Records        | Enter the maximum number of records to be listed as a result of your search. |

Table 2–6 Billing Activity By All Attributes Search

### Table 2–7 Billing Activity List

| Action                | Description                                                                                                    |
|-----------------------|----------------------------------------------------------------------------------------------------|
| View Details          | This action button displays the Billing Activity List screen, which enables you to view the details of the selected code. |
| Field                 | Description                                                                                                    |
| Activity Key          | Indicates the unique key of the billing activity.                                                                         |
|                       | Click this to view the Billing Activity Details, Billing<br>Activity screen, which enables you to modify the<br>activity. |
| Enterprise            | Indicates the enterprise for which the activity is performed.                                                             |
| Node                  | Indicates the node where the activity is performed.                                                                       |
| Transaction Type      | Indicates the type of transaction.                                                                                        |
| Start Activity Date   | Indicates the date when the specified billing activity started.                                                           |
| Last Activity Date    | Indicates the date when the specified billing activity was last performed.                                                |
| Transaction Reference | Indicates the transaction reference that corresponds to the billing activity.                                             |
|                       | For example, for work order billing activities the transaction reference is work order number.                            |
| Activity Status       | Indicates the status of the specified billing activity.                                                                   |

# 2.2.3 Modifying Billing Activities

The Billing Activity Reporting Engine Console enables you to modify billing activities.

To modify billing activities:

- 1. Follow Step 1 to Step 3 in Section 2.2.2, "Viewing Billing Activities".
- In the Billing Activity Code List screen, select the appropriate billing activity code you want to modify and click View Details. The Billing Activity Details screen displays.

Figure 2–8 Billing Activity Details

| Billing Activity I               | Details             |           |      |          |                    |               |                          |          |                         | Save       | Help |
|----------------------------------|---------------------|-----------|------|----------|--------------------|---------------|--------------------------|----------|-------------------------|------------|------|
| 🗉 Billing Activity 🛄 👘           |                     |           |      |          |                    |               |                          |          |                         |            |      |
| Node DC                          | 1                   |           |      | E        | nterprise          | E1            |                          | /        | ctivity Status Modified |            |      |
| Transaction Type An              | cillary             |           |      |          | Group ID           | Handling Char | ges                      | Transact | ion Reference 123       |            |      |
| Cost 3.0                         | 00                  |           |      |          | Currency           | EUR           |                          |          |                         |            |      |
|                                  |                     |           |      |          |                    |               |                          |          |                         |            |      |
| Billing Activity Detail          |                     |           |      |          |                    |               |                          |          |                         | 🔁 Canc     | el ≙ |
| Code                             | Service<br>Quantity | UOM       | Cost | Currency | Activity<br>Status | Activity Date | Transaction<br>Reference | Ship Via | Carrier<br>Code         | Reference1 |      |
| 📃 0040-0300 / Order Piece Charge | 3.00                | PER_PIECE | 3.00 | EUR 🔽    | Modified           | 02/23/2006 🖽  |                          |          |                         |            |      |
| 1 🕈                              |                     |           |      |          |                    |               |                          |          |                         |            |      |

For information about the field values see Table 2–8 and Table 2–9.

- 3. In the Billing Activity Details screen, enter the appropriate details.
- 4. Click Save.

| View Icon       | Description                                                                                                    |
|-----------------|----------------------------------------------------------------------------------------------------|
| Ð               | Activity Audits - This icon displays the Billing Activity<br>Detail Audit List screen, which lets you view the billing<br>activity audit list. |
| Field           | Description                                                                                                    |
| Node            | Indicates the node where the activity is performed.                                                                                            |
| Enterprise      | Indicates the enterprise for which the activity is performed.                                                                                  |
| Activity Status | Indicates the status of the specified billing activity.                                                                                        |

| Table 2-8 | Billing Act | ivity Details. | Billina | Activity |
|-----------|-------------|----------------|---------|----------|
|           | Dinning Act | ivity Details, | Dining  | ACTIVITY |

| Transaction Type      | Indicates the type of transaction.                                                             |
|-----------------------|------------------------------------------------------------------------------------------------|
| Group ID              | Indicates the identifier of the group.                                                         |
| Transaction Reference | Indicates the transaction reference that corresponds to the billing activity.                  |
|                       | For example, for work order billing activities the transaction reference is work order number. |
| Cost                  | Indicates the cost for performing the billing activity.                                        |
| Currency              | Indicates the currency in which the cost is recorded.                                          |

Table 2–8 Billing Activity Details, Billing Activity

Table 2–9 Billing Activity Details, Billing Activity Detail

| Action                | Description                                                                   |
|-----------------------|-------------------------------------------------------------------------------|
| Cancel                | This action button cancels the selected billing activity.                     |
| Field                 | Description                                                                   |
| Code                  | Indicates the billing activity code.                                          |
| Service Quantity      | Indicates the quantity for the specified billing activity.                    |
|                       | You can modify the Service Quantity, if needed.                               |
| UOM                   | Indicates the unit of measure of the billing activity.                        |
| Cost                  | Indicates the cost for performing the billing activity.                       |
| Currency              | Indicates the currency in which the cost is recorded.                         |
| Activity Status       | Indicates the status of the specified billing activity.                       |
| Activity Date         | Indicates the date of the specified billing activity.                         |
|                       | You can modify the Activity Date, if needed.                                  |
| Transaction Reference | Indicates the transaction reference that corresponds to the billing activity. |
|                       | You can modify the transaction Reference, if needed.                          |
| Ship Via              | Indicates the mode of transportation for the specified billing activity.      |
|                       | You can modify the Ship Via, if needed.                                       |

| Carrier Code | Indicates the carrier code of the specified billing activity.     |
|--------------|-------------------------------------------------------------------|
|              | You can modify the Carrier Code, if needed.                       |
| Reference1   | Indicates the reference number of the specified billing activity. |
|              | You can modify the Reference1, if needed.                         |

Table 2–9 Billing Activity Details, Billing Activity Detail

**Note:** When a new billing activity detail record is added, the Billing Activity Reporting Engine automatically computes the cost for performing the service, based on the service quantity.

However, if the service quantity is modified later, the corresponding cost is not re-computed. In this case, you may change the cost manually.

# 2.3 Activity Status Transitions

The activity status of the Billing Activity Reporting Engine exhibits different modes of transition.

When the Billing Activity Reporting Engine activity creates an activity, the status of the Billing Activity Reporting Engine is shown as 'Created'. When you manually modify any attribute in the Billing Activity Reporting Engine activity, then the status changes to 'Modified'. If there is any error during the upload, the status of the Billing Activity Reporting Engine activity is changed to 'Error'. You can manually cancel a record from the Billing Activity Reporting Engine activity Reporting Engine activity, then an activity is uploaded to the host system, the status of the Billing Activity Reporting Engine activity is changed to 'Lende'.

# 2.3.1 Cancelling Billing Activities

The Billing Activity Reporting Engine Console enables you to cancel a billing activity.

To cancel a billing activity code:

- 1. Follow Step 1 to Step 3 in Section 2.2.2, "Viewing Billing Activities"
- In the Billing Activity Code List screen, select the appropriate billing activity code you want to cancel and click View Details. The Billing Activity Details screen displays.
- **3.** In the Billing Activity Details screen, select the billing activity code you want to cancel and click Cancel.

# 2.4 Viewing Billing Activity Detail Audits

The Billing Activity Audit screen enables you to view the audit of the billing activities.

To view the audit billing activities:

- 1. Log in to the application as the warehouse manager, supervisor, or enterprise user.
- **2.** From the Application Console menu, choose ARE > Billing Activity Console. The Billing Activity By All Attributes search screen displays.
- From the Billing Activity entities menu, select Billing Activity Detail Audit. The Billing Activity Detail Audit By All Attributes search screen displays.

| Billing Activity Detail Audit 🌄 | By All Attributes |
|---------------------------------|-------------------|
| Activity Header Key             |                   |
|                                 |                   |
| Code                            |                   |
| ×                               |                   |
| Transaction Reference           |                   |
|                                 |                   |
| Ship Via                        |                   |
|                                 |                   |
| Audit Creator                   |                   |
|                                 |                   |
| Audit Create Date               |                   |
| 🔲 То 🔤                          |                   |
| Max Records 30                  |                   |
|                                 |                   |
|                                 | Search Help       |

Figure 2–9 Billing Activity Detail Audit By All Attributes

For information about the field values, see Table 2–10.

4. In the Billing Activity Detail Audit By All Attributes search screen, enter the appropriate search criteria and click Search. The Billing Activity Detail Audit List screen displays.

### Figure 2–10 Billing Activity Detail Audit List

| 🔗 Billing Activity Detail Audit List            |             |              |        |        |                  |        |           | R         | etrieved 3  | 30 record(s) | )                   | Help                |
|-------------------------------------------------|-------------|--------------|--------|--------|------------------|--------|-----------|-----------|-------------|--------------|---------------------|---------------------|
|                                                 |             |              |        |        |                  |        |           |           |             |              |                     | A                   |
| Activity Code Audit                             | Audit       | Audit Create | Reason | Reason | Transaction Refe | erence | Service Q | Jantity   | Activity Da | te           | Carrier Code        | Ship Via            |
| Header Crea                                     | tor Program | Date         | Code   | Text   | Old Value New    | Value  | Old Value | New Value | Old Value   | New Value    | Old Value New Value | Old Value New Value |
| 200601251801445596 Work Order Units Charge dc1m | gr Console  | 01/25/2006   |        |        |                  |        | 0.00      | 0.00      | 01/27/2006  | 01/27/2006   |                     |                     |
| 200601251801445596 Work Order Charge dc1m       | gr Console  | 01/25/2006   |        |        |                  |        | 0.00      | 0.00      | 01/27/2006  | 01/27/2006   |                     |                     |
| 200601252006296152 Work Order Units Charge dc1m | gr Console  | 01/25/2006   |        |        |                  |        | 0.00      | 0.00      | 01/27/2006  | 01/27/2006   |                     |                     |
| 200601252010426157 Order Piece Charge dc1m      | gr Console  | 01/25/2006   |        |        |                  |        | 0.00      | 0.00      | 01/27/2006  | 01/27/2006   |                     |                     |
| 200601252010426157 Work Order Charge dc1m       | gr Console  | 01/25/2006   |        |        |                  |        | 0.00      | 0.00      | 01/27/2006  | 01/27/2006   |                     |                     |
| 2006012714194416688 Order Piece Charge dc1m     | gr Console  | 01/27/2006   |        |        | 50000001-1       |        | 1.00      | 0.00      | 01/27/2006  | 01/27/2006   |                     |                     |
| 2006012714194416688 Cycle Counts dc1m           | gr Console  | 01/27/2006   |        |        | 50000001-1       |        | 1.00      | 0.00      | 01/27/2006  | 01/27/2006   |                     |                     |
| 2006012714194416688 Work Order Charge dc1m      | gr Console  | 01/27/2006   |        |        | NOR-00001        |        | 1.00      | 0.00      | 01/27/2006  | 01/27/2006   |                     |                     |
| 200601271419441668 Work Order Units Charge dc1m | gr Console  | 01/27/2006   |        |        | NOR-00001        |        | 100.00    | 0.00      | 01/27/2006  | 01/27/2006   |                     |                     |
| 2006012714194416688 Cycle Counts dc1m           | gr Console  | 01/27/2006   |        |        |                  |        | 100.00    | 0.00      | 01/27/2006  | 01/27/2006   |                     |                     |
| 2006012714194416688 Label dc1m                  | gr Console  | 01/27/2006   |        |        |                  |        | 13.00     | 0.00      | 01/27/2006  | 01/27/2006   |                     |                     |
| 2006012714194416688 Label dc1m                  | gr Console  | 01/27/2006   |        |        | 50000001-1       |        | 1.00      | 0.00      | 01/27/2006  | 01/27/2006   |                     |                     |
| 2006012714194416688 Cycle Counts dc1m           | gr Console  | 01/27/2006   |        |        | 50000001-1       |        | 1.00      | 0.00      | 01/27/2006  | 01/27/2006   |                     |                     |
| 2006012714194416688 Order Piece Charge dc1m     | gr Console  | 01/27/2006   |        |        | NOR-00001        |        | 1.00      | 0.00      | 01/27/2006  | 01/27/2006   |                     |                     |
| 2006012714194416688 dc1m                        | gr Console  | 01/27/2006   |        |        | NOR-00001        |        | 100.00    | 0.00      | 01/27/2006  | 01/27/2006   |                     |                     |
| 2006012714194416688 dc1m                        | gr Console  | 01/27/2006   |        |        |                  |        | 100.00    | 0.00      | 01/27/2006  | 01/27/2006   |                     |                     |
| 2006012714194416688 Work Order Charge dc1m      | gr Console  | 01/27/2006   |        |        |                  |        | 13.00     | 0.00      | 01/27/2006  | 01/27/2006   |                     |                     |
| 2006012714194416688 Order Piece Charge dc1m     | gr Console  | 01/27/2006   |        |        |                  |        | 0.00      | 0.00      | 01/27/2006  | 01/27/2006   |                     |                     |
| 2006012714194416688 dc1m                        | gr Console  | 01/27/2006   |        |        | 50000001-1       |        | 1.00      | 0.00      | 01/27/2006  | 01/27/2006   |                     |                     |
| 2006012714194416688 dc1m                        | gr Console  | 01/27/2006   |        |        | 50000001-1       |        | 1.00      | 0.00      | 01/27/2006  | 01/27/2006   |                     |                     |
| 2006012714194416688 Cycle Counts dc1m           | gr Console  | 01/27/2006   |        |        | NOR-00001        |        | 1.00      | 0.00      | 01/27/2006  | 01/27/2006   |                     |                     |
| 2006012714194416688 Label dc1m                  | gr Console  | 01/27/2006   |        |        | NOR-00001        |        | 100.00    | 0.00      | 01/27/2006  | 01/27/2006   |                     |                     |
| 2006012714194416688 Work Order Charge dc1m      | gr Console  | 01/27/2006   |        |        |                  |        | 100.00    | 0.00      | 01/27/2006  | 01/27/2006   |                     |                     |
| 2006012714194416688 dc1m                        | gr Console  | 01/27/2006   |        |        |                  |        | 100.00    | 1.00      | 01/27/2006  | 01/27/2006   |                     |                     |
| 200601251921165964 dc1m                         | gr Console  | 01/25/2006   |        |        |                  |        | 0.00      | 0.00      | 01/27/2006  | 01/27/2006   |                     |                     |
| 200601251921165964 Order Piece Charge dc1m      | gr Console  | 01/25/2006   |        |        |                  |        | 0.00      | 0.00      | 01/27/2006  | 01/27/2006   |                     |                     |
| 2006012720014021275 dc1m                        | gr Console  | 01/27/2006   |        |        |                  |        | 123.00    | 1.00      | 01/27/2006  | 01/27/2006   |                     |                     |
| 2006012720014021275 dc1m                        | gr Console  | 01/27/2006   |        |        |                  |        | 234.00    | 2.00      | 01/27/2006  | 01/27/2006   |                     |                     |
| 2006012720014021275 Work Order Charge dc1m      | gr Console  | 01/27/2006   |        |        |                  |        | 2.00      | 3.00      | 01/27/2006  | 01/27/2006   |                     |                     |
| 2006012721353421629 Order Piece Charge dc1m     | gr Console  | 01/27/2006   |        |        |                  |        | 12.00     | 2.00      | 01/27/2006  | 01/27/2006   |                     |                     |

For information about the field values, see Table 2–11.

| Field                 | Description                                                                         |
|-----------------------|-------------------------------------------------------------------------------------|
| Activity Header Key   | Enter the activity key for which you want to generate the billing activity report.  |
| Code                  | Enter the activity code for which you want to generate the billing activity report. |
| Transaction Reference | Enter the transaction reference that corresponds to the billing activity.           |
| Ship Via              | Enter the mode of shipment.                                                         |
| Audit Creator         | Enter the name of the person who created the billing activity audit.                |
| Audit Create Date     | Enter the date when the audit was created.                                          |
| Max Records           | Enter the maximum number of records to be listed as a result of your search.        |

Table 2–10 Billing Activity Detail Audit By All Attributes Search

Table 2–11 Billing Activity Detail Audit List

| Fields               | Description                                                        |
|----------------------|--------------------------------------------------------------------|
| Activity Header Key  | Indicates the unique key of the billing activity report.           |
| Code                 | Indicates the activity code of the billing activity detail report. |
| Audit Creator        | Indicates the person who created the billing activity audit list.  |
| Audit Create Program | Indicates the program that created the audit.                      |
| Audit Create Date    | Indicates the date when the audit was created.                     |
| Reason Code          | Indicates the reason code associated with the audit.               |
| Reason Text          | Describes the reason associated with the audit.                    |

| Fields                | Description                                                                        |                                                             |  |  |
|-----------------------|------------------------------------------------------------------------------------|-------------------------------------------------------------|--|--|
| Transaction Reference | Indicates the transaction reference that correspondent the billing activity audit. |                                                             |  |  |
|                       | Old Value                                                                          | Indicates the old value<br>of the transaction<br>reference. |  |  |
|                       | New Value                                                                          | Indicates the new value<br>of the transaction<br>reference. |  |  |
|                       |                                                                                    |                                                             |  |  |
| Service Quantity      | Indicates the quantity for the specified billing                                   |                                                             |  |  |
|                       |                                                                                    | the service quantity.                                       |  |  |
|                       | New Value                                                                          | Indicates the new value of the service quantity.            |  |  |
| Activity Date         | Indicates the date of the specified billing activity aud                           |                                                             |  |  |
|                       | Old Value                                                                          | Indicates the old value of the activity date.               |  |  |
|                       | New Value                                                                          | Indicates the new value of the activity date.               |  |  |
|                       |                                                                                    |                                                             |  |  |

Table 2–11 Billing Activity Detail Audit List

| Fields       | Description                                                                   |                                                              |  |  |  |  |
|--------------|-------------------------------------------------------------------------------|--------------------------------------------------------------|--|--|--|--|
| Carrier Code | Indicates the unique carrier code of the billing act                          |                                                              |  |  |  |  |
|              | Old Value                                                                     | Indicates the old value of the carrier code.                 |  |  |  |  |
|              | New Value Indicates the new value of the carrier code.                        |                                                              |  |  |  |  |
| Ship Via     | Indicates the mode of transportation used for the specified billing activity. |                                                              |  |  |  |  |
|              | Old Value                                                                     | Indicates the old value<br>of the mode of<br>transportation. |  |  |  |  |
|              | New Value                                                                     | Indicates the new value<br>of the mode of<br>transportation. |  |  |  |  |

Table 2–11 Billing Activity Detail Audit List

3

# **Inbound Billing Activities**

The Sterling Warehouse Management System enables you to control the Inbound process with information that is available in the warehouse. It also enables you to record the billing activities performed during the Inbound process.

This chapter lists the billing activities that are recorded for the Inbound process, along with their billing activity codes. This chapter also describes the time at which the billing activity is recorded, and the transactions, agents, and services used to record the billing activities.

For the Inbound process, the billing activities are recorded when the shipments are received into the warehouse.

# 3.1 Configuring the Billing Activity Reporting Engine

This section explains the Billing Activity Reporting Engine configuration for the Inbound process.

# 3.1.1 Pipeline

If you have enabled the Billing Activity Reporting Engine in your application, the receipt status changes to Waiting for ARE Process when the receipt completes. When the status changes to Waiting for ARE Process, a record is inserted into the Task Queue and this record is picked up by the Process Receipt ARE transaction. This transaction computes the billing activities for the receipt and inserts the billing activities into the YNW\_ARE\_Activity\_Header and YNW\_ARE\_Activity\_Detail tables. It then changes the receipt status to ARE Processing Complete. Figure 3–1 illustrates the Receiving Pipeline.

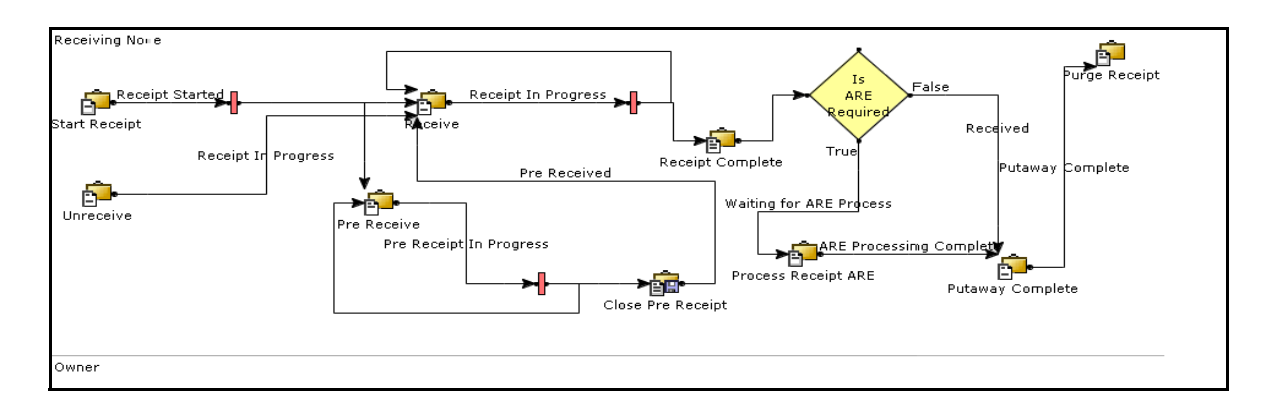

#### Figure 3–1 Receiving Pipeline

# 3.1.2 Transactions

When the receipt is completed, the receipt enters the Waiting for ARE Process status. The Process Receipt ARE transaction then picks up these receipts, records the billing activities, and moves them to the ARE Processing Complete status.

### 3.1.2.1 Pickup Statuses

The Pickup Status for the Process Receipt ARE transaction is Waiting for ARE Process.

The Process Receipt ARE transaction picks up receipts that are in the Waiting for ARE Process status.

### 3.1.2.2 Drop Statuses

The Drop status for the Process Receipt ARE transaction is ARE Processing Complete.

The Process Receipt ARE transaction picks up receipts that are in the Waiting for ARE Process status, records the billing activities, and moves the receipts to the ARE Processing Complete status.

### 3.1.3 Agents

The PROCESS\_RECEIPT\_ARE agent invokes the YNWAREReceipt service. This service records the billing activities for the Inbound process.

## 3.1.4 Services

The YNWAREReceipt service records the billing activities performed in the Inbound Process.

# 3.1.5 Billing Activity Codes for the Inbound Process

Every billing activity is associated with a billing activity code. Billing activities can be recorded either manually or automatically by the system.

This section explains the billing activity codes for the Inbound Process.

### 3.1.5.1 System-Recorded

Billing activities can be recorded automatically by the system. These activities are recorded upon completion of the billing activity.

For the activities recorded, the receipt number is inserted as the value of the ACTIVITY\_GROUP\_KEY\_DATA field in the YNW\_ARE\_ACTIVITY\_ HEADER table. The ACTIVITY\_GROUP\_KEY\_DATA field corresponds to the Transaction Reference field in the application console.

Figure 3–2 displays the system-recorded billing activity codes for the Inbound Process.

# Figure 3–2 System-Recorded Billing Activity Codes For the Inbound Process

| Code      | Name                                     | Transaction<br>Type | Group ID         | Unit Of<br>Measure | Decimal<br>Qty<br>Allowed | Track<br>Type | Cost | Currency |
|-----------|------------------------------------------|---------------------|------------------|--------------------|---------------------------|---------------|------|----------|
| 0030-0100 | Receiving Order Charge                   | Receiving           | Handling Charges | PER_ORDER          | N                         | System        | 0.00 |          |
| 0030-0200 | Receiving Line                           | Receiving           | Handling Charges | PER_SKU_LINE       | N                         | System        | 0.00 |          |
| 0030-0310 | Receiving Piece/Reference Controlled     | Receiving           | Handling Charges | PER_CTRL_PIECE     | N                         | System        | 0.00 |          |
| 0030-0330 | Receiving Piece/Defective                | Receiving           | Handling Charges | PER_PIECE          | N                         | System        | 0.00 |          |
| 0030-0340 | Receiving Piece/Reference Controlled-Def | Receiving           | Handling Charges | PER_PIECE          | N                         | System        | 0.00 |          |
| 0030-0600 | Manual Entry Of ASN                      | Receiving           | Handling Charges | PER_ORDER          | N                         | System        | 0.00 |          |
| 0030-0300 | Receiving Piece                          | Receiving           | Handling Charges | PER_PIECE          | N                         | System        | 0.00 |          |

| Activity Name                                                 | Description                                                                                                    | Transaction<br>Reference                   |
|---------------------------------------------------------------|----------------------------------------------------------------------------------------------------|--------------------------------------------|
| Receiving Order<br>Charge                                     | This activity is recorded for every order received in the warehouse.                                                                                    | Transaction<br>Reference is                |
| (0030-0100)                                                   | For every order received, the Service Quantity is one.                                                                                                  | Receipt No.                                |
| Receiving Line<br>(0030-0200)                                 | This activity is recorded for every received item in the warehouse.                                                                                     | Transaction<br>Reference is                |
|                                                               | This includes serial-tracked items.                                                                                                    | Receipt No.                                |
|                                                               | For every received item, the Service Quantity is one.                                                                                                   |                                            |
| Receiving<br>Piece/Reference<br>Controlled<br>(0030-0310)     | ReceivingFor every serialized item with aPiece/Referencedisposition code as 'GOOD', a record is<br>inserted into the YNW_ARE_ACTIVITY_<br>DETAIL table. |                                            |
|                                                               | This includes serial-tracked items.                                                                                                    |                                            |
|                                                               | For every serialized item, the Service Quantity is one.                                                                                                 |                                            |
| Receiving<br>Piece/Defective<br>(0030-0330)                   | This activity is recorded whenever any<br>non-serialized item with disposition<br>code as 'DAMAGED' is received in the<br>warehouse.                    | Transaction<br>Reference is<br>Receipt No. |
|                                                               | For every non-serialized item received,<br>the service quantity is equal to the<br>number of units of defective item<br>received.                       |                                            |
| Receiving<br>Piece/Reference<br>Controlled-Def<br>(0030-0340) | For every serialized defective item with<br>a disposition code as 'DAMAGED', a<br>record is inserted into the ARE Activity<br>Detail.                   | Transaction<br>Reference is<br>Serial No.  |
|                                                               | For every serialized defective item received, the Service Quantity is one.                                                                              |                                            |

| Activity Name                         | Description                                                                                                    | Transaction<br>Reference                   |
|---------------------------------------|----------------------------------------------------------------------------------------------------|--------------------------------------------|
| Manual Entry of<br>ASN<br>(0030-0600) | This activity is recorded whenever an ASN is entered manually in the warehouse.                                      | Transaction<br>Reference is<br>Receipt No. |
|                                       | For every ASN recorded, the service quantity is one.                                                                 |                                            |
| Receiving Piece<br>(0030-0300)        | This activity is recorded whenever any non-serialized item is received in the warehouse.                             | Transaction<br>Reference is<br>Receipt No. |
|                                       | For every non-serialized item received,<br>the service quantity is equal to the<br>number of units of item received. |                                            |

 Table 3–1
 System-Recorded Billing Activities For the Inbound Process

### 3.1.5.2 User-Recorded

Sterling Warehouse Management System also enables you to create additional billing activity codes and associate them with billing activities that are recorded as a part of the Inbound process. For more information about how to create billing activity codes manually, see Section 2.1.1, "Creating Billing Activity Codes".

Sterling Warehouse Management System also enables you to record additional billing activities manually. For more information about how to manually record billing activities, see Section 2.2.1, "Manually Recording Billing Activities".

Figure 3–3 displays an example of some manually recorded billing activity codes for the Inbound Process.

| Figure 3–3 | User-Recorded Billing Activity Codes For the Inbound |
|------------|------------------------------------------------------|
| Process    |                                                      |

| Code      | Name                    | Transaction<br>Type | Group ID         | Unit Of<br>Measure | Decimal<br>Qty<br>Allowed | Track<br>Type | Cost | Currency |
|-----------|-------------------------|---------------------|------------------|--------------------|---------------------------|---------------|------|----------|
| 0030-0500 | Receiving QC            | Receiving           | Handling Charges | PER_PIECE          | N                         | Manual        | 0.00 |          |
| 0050-0100 | Return Order            | Receiving           | Handling Charges | PER_ORDER          | N                         | Manual        | 0.00 |          |
| 0050-0110 | Return Piece            | Receiving           | Handling Charges | PER_PIECE          | N                         | Manual        | 0.00 |          |
| 0050-0200 | Recovery Exchange Order | Receiving           | Handling Charges | PER_ORDER          | N                         | Manual        | 0.00 |          |
| 0050-0210 | Recovery Exchange Piece | Receiving           | Handling Charges | PER_PALLET         | N                         | Manual        | 0.00 |          |
| 0050-0300 | Advanced Exchange Order | Receiving           | Handling Charges | PER_ORDER          | N                         | Manual        | 0.00 |          |
| 0050-0310 | Advanced Exchange Piece | Receiving           | Handling Charges | PER_PIECE          | N                         | Manual        | 0.00 |          |
| 0110-0010 | Movements in WorkHouse  | Receiving           | Handling Charges | PER_UNIT           | Ν                         | Manual        | 0.00 |          |

Table 3–2 User-Recorded Billing Activity Codes For the Inbound Process

| Activity Name              | Description                                                                                                    |
|----------------------------|----------------------------------------------------------------------------------------------------|
| Receiving QC               | This activity is recorded manually whenever any item requires quality checking in the warehouse.               |
| Return Order               | This activity is recorded manually whenever any order is returned to the warehouse.                            |
| Return Piece               | This activity is recorded manually whenever any item is returned to the warehouse.                             |
| Recovery Exchange<br>Order | This activity is recorded manually for the exchange order.                                                     |
| Recovery Exchange<br>Piece | This activity is recorded manually for the exchange item.                                                      |
| Advanced Exchange<br>Order | This activity is recorded manually for the advanced exchange order.                                            |
| Advanced Exchange<br>Piece | This activity is recorded manually for the advanced exchange item.                                             |
| Movements in<br>WorkHouse  | This activity is recorded manually whenever any shipment is moved from one location to other in the warehouse. |

4

# **Outbound Billing Activities**

The Sterling Warehouse Management System enables you to control the Outbound process with the information that is available in the warehouse. It also enables you to record the activities performed during the Outbound process.

This chapter lists the billing activities that are recorded for the Outbound process, along with their billing activity codes. This chapter also describes the time at which the billing activity is recorded, and the transactions, agents, and services used to record the billing activities.

For the Outbound process, the billing activities are recorded when the shipments are shipped from the warehouse.

# 4.1 Configuring the Billing Activity Reporting Engine

This section explains the Billing Activity Reporting Engine configuration for the Outbound Process.

# 4.1.1 Pipeline

If you have enabled the Billing Activity Reporting Engine in your application, the shipment status changes to Waiting for ARE Process when the shipment completes. When the status changes to Waiting for ARE Process, a record is inserted into the Task Queue and this record is picked up by the Process Shipment ARE transaction. This transaction computes the billing activities for the shipment and inserts the activities into the YNW\_ARE\_Activity\_Header and YNW\_ARE\_Activity\_Detail tables. It then changes the shipment status to ARE Processing Complete.

Figure 4–1 illustrates the Outbound Shipment Pipeline.

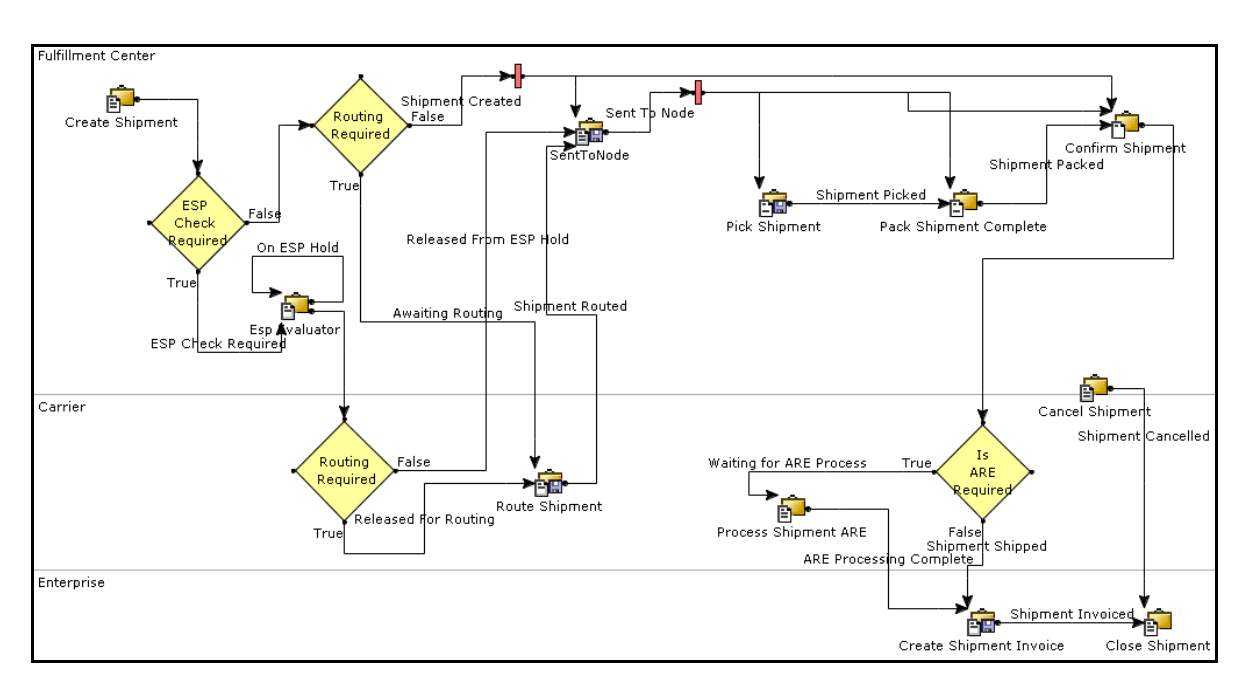

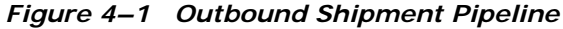

# 4.1.2 Transactions

When the shipment is completed, the shipment enters the Waiting for ARE Process status. The Process Shipment ARE transaction then picks up these shipments, records the billing activities, and moves them to the ARE Processing Complete status.

### 4.1.2.1 Pickup Statuses

The Pickup Status for the Process Shipment ARE transaction is Wating for ARE Process.

The Process Shipment ARE transaction picks up shipments that are in the Waiting for ARE Process status.

#### 4.1.2.2 Drop Statuses

The Drop status for the Process Shipment ARE transaction is ARE Processing Complete.

The Process Shipment ARE transaction picks up shipments that are in the Wating for ARE Process status, records the billing activities, and moves the shipments to the ARE Processing Complete status.

## 4.1.3 Agents

The PROCESS\_SHIPMENT\_ARE agent invokes the YNWAREShipment service. This service records the billing activities for the Outbound process.

### 4.1.4 Services

The YNWAREShipment service records the billing activities performed in the Outbound Process.

## 4.1.5 Billing Activity Codes for the Outbound Process

Every billing activity is associated with a billing activity code. Billing activities can be recorded either manually or automatically by the system.

This section explains the billing activity codes for the Outbound Process.

#### 4.1.5.1 System-Recorded

Billing activities can be recorded automatically by the system. These activities are recorded upon completion of the billing activity.

For the activities recorded, the order number or release number is inserted as the value of the ACTIVITY\_GROUP\_KEY\_DATA field in the YNW\_ARE\_ACTIVITY\_ HEADER table. The ACTIVITY\_GROUP\_KEY\_DATA field corresponds to the Transaction Reference field in the application console.

Figure 4–2 displays the system-recorded billing activity codes for the Outbound Process.

# *Figure 4–2 System-Recorded Billing Activity Codes for the Outbound Process*

| Code      | Name                             | Transaction<br>Type | Group ID         | Unit Of<br>Measure | Decimal<br>Qty<br>Allowed | Track<br>Type | Cost | Currency |
|-----------|----------------------------------|---------------------|------------------|--------------------|---------------------------|---------------|------|----------|
| 0040-0300 | Order Piece Charge               | Shipping            | Handling Charges | PER_PIECE          | Y                         | System        | 0.00 | USD      |
| 0040-0200 | Order Line Charge                | Shipping            | Handling Charges | PER_SKU_LINE       | Y                         | System        | 0.00 |          |
| 0040-0310 | Order Piece/Reference Controlled | Shipping            | Handling Charges | PER_CTRL_PIECE     | Y                         | System        | 0.00 |          |
| 0040-0100 | Order Charge                     | Shipping            | Handling Charges | PER_ORDER          | N                         | System        | 0.00 |          |
| 0060-0200 | Truck Order Charge               | Shipping            | Handling Charges | PER_ORDER          | N                         | System        | 0.00 |          |

Table 4–1System-Recorded Billing Activity Codes For The OutboundProcess

| Activity Name                          | Description                                                                                                    | Transaction<br>Reference                        |
|----------------------------------------|----------------------------------------------------------------------------------------------------|-------------------------------------------------|
| Order Piece<br>Charge<br>(0040-0300)   | This activity is recorded for each non-serialized item shipped from the warehouse.                                                                                  | Transaction<br>Reference is Item<br>Id.         |
|                                        | This includes serial-tracked items.                                                                                                    | Reference Field 1, 2                            |
|                                        | For an order shipped, the Service<br>Quantity is equal the number of units<br>of item shipped.                                                                      | and 3 is Order<br>Name.                         |
| Order Line Charge<br>(0040-0200)       | This activity is recorded at the shipment line level for all orders shipped from the warehouse.                                                                     | Transaction<br>Reference is Item<br>Id.         |
|                                        | For all orders shipped, the Service<br>Quantity is equal to one.                                                                                                    | Reference Field 1, 2<br>and 3 is Order<br>Name. |
| Order<br>Piece/Reference<br>Controlled | This activity is recorded when a serialized item is shipped from the warehouse.                                                                                     | Transaction<br>Reference is Serial<br>No.       |
| (0040-0310)                            | This includes serial-tracked items.                                                                                                    | Reference Field 1, 2                            |
|                                        | For all items shipped, a record is<br>inserted into the<br>YNW_ARE_Activity_Header and<br>YNW_ARE_Activity_Detail<br>tables, with Service Quantity equal to<br>one. | and 3 is Order<br>Name.                         |

| Activity Name                        | Description                                                                                               | Transaction<br>Reference                                                                                                    |
|--------------------------------------|----------------------------------------------------------------------------------------------------|----------------------------------------------------------------------------------------------------|
| Order Charge<br>(0040-0100)          | Charge<br>-0100) This activity is recorded for every<br>order shipped from the warehouse.                 |                                                                                                    |
|                                      | For every order shipped, the Service<br>Quantity is equal to one.                                         | Reference Field 1, 2<br>and 3 is Order<br>Name.                                                                                                    |
|                                      |                                                                                                    |                                                                                                    |
| Truck Order<br>Charge<br>(0060-0200) | This activity is recorded whenever the shipment is shipped by LTL or TL shipping mode from the warehouse. | Transaction<br>Reference is<br>Shipment No.                                                                                                    |
|                                      |                                                                                                    | Reference Field 1, 2<br>and 3 is Order<br>Name, Reference<br>Quantity 1 is Total<br>Container Weight,<br>Reference Quantity<br>2 is No of<br>Containers,<br>Reference Quantity<br>3 is Freight Charge. |

Table 4–1System-Recorded Billing Activity Codes For The OutboundProcess

### 4.1.5.2 User-Recorded

Sterling Warehouse Management System also enables you to create additional billing activity codes and associate them with billing activities that are recorded as a part of the Outbound process. For more information about how to create billing activity codes manually, see Section 2.1.1, "Creating Billing Activity Codes".

Sterling Warehouse Management System also enables you to record additional billing activities manually. For more information about how to

record billing activities manually, see Section 2.2.1, "Manually Recording Billing Activities".

Figure 4–3 displays an example of some manually recorded billing activity codes for the Outbound Process.

# Figure 4–3 User-Recorded Billing Activity Codes for the Outbound Process

| Code      | Name                   | Transaction<br>Type | Group ID         | Unit Of<br>Measure | Decimal<br>Qty<br>Allowed | Track<br>Type | Cost | Currency |
|-----------|------------------------|---------------------|------------------|--------------------|---------------------------|---------------|------|----------|
| 0040-0400 | Will Call Order Charge | Shipping            | Handling Charges | PER_WC_ORDER       | N                         | Manual        | 0.00 |          |
| 0040-0410 | Will Call Piece        | Shipping            | Handling Charges | PER_WC_ORDER       | N                         | Manual        | 0.00 |          |
| 0060-0100 | Next Flight Out(NFO)   | Shipping            | Handling Charges | PER_OCCURRENCE     | N                         | Manual        | 0.00 |          |
| 0060-0110 | NFO-Hold At Airport    | Shipping            | Handling Charges | PER_ORDER          | N                         | Manual        | 0.00 |          |
| 0060-0300 | Other Air Carrier      | Shipping            | Handling Charges | PER_ORDER          | N                         | Manual        | 0.00 |          |

| Table 4–2 | User-Recorded Billing Activity Codes for the Outbound |
|-----------|-------------------------------------------------------|
| Process   |                                                       |

| Activity Name          | Description                                                                                |
|------------------------|--------------------------------------------------------------------------------------------|
| Will Call Order Charge | This activity is recorded manually for every call order shipped.                           |
| Will Call Piece        | This activity is recorded manually for every call item shipped.                            |
| Next Flight Out (NFO)  | This activity is recorded manually for the shipment shipped by Next Flight Out.            |
| NFO-Hold At Airport    | This activity is recorded manually for the shipment held at airport.                       |
| Other Air Carrier      | This activity is recorded manually for the shipment shipped by other modes of air carrier. |

# **Count Billing Activities**

The Sterling Warehouse Management System enables you to control the Count process with the information that is available in the warehouse. It also enables you to record the billing activities performed during the count process, which can later be used to bill the enterprise.

This chapter lists the billing activities that are recorded for the Count process, along with their billing activity codes. This chapter also describes the time at which the billing activity is recorded, and the transactions, agents, and services used to record the billing activities.

For the Count process, the billing activities are recorded upon completion of the count request.

To complete a Count process, the user must perform the first level of count tasks. The Count process is completed when:

- 1. No variance is found.
- 2. Variance is found and
  - Another user performs the variance tasks
  - Variances, are accepted
  - The count process is completed and activities are recorded for the billing activity

# 5.1 Configuring the Billing Activity Reporting Engine

This section explains the Billing Activity Reporting Engine configuration for the Count Process.

# 5.2 Pipeline

If you have enabled the Billing Activity Reporting Engine in your application, the count status changes to Count Request Completed – Waiting for ARE when the count completes. When the status changes to Count Request Completed – Waiting for ARE, a record gets inserted into the Task Queue and this record is picked up by the Process Count ARE transaction. This transaction computes the billing activities for the count and inserts the billing activities into the YNW\_ARE\_Activity\_Header and YNW\_ARE\_Activity\_Detail tables. It then changes the count status to ARE Processing Complete.

Figure 5–1 illustrates the Cycle Count Pipeline.

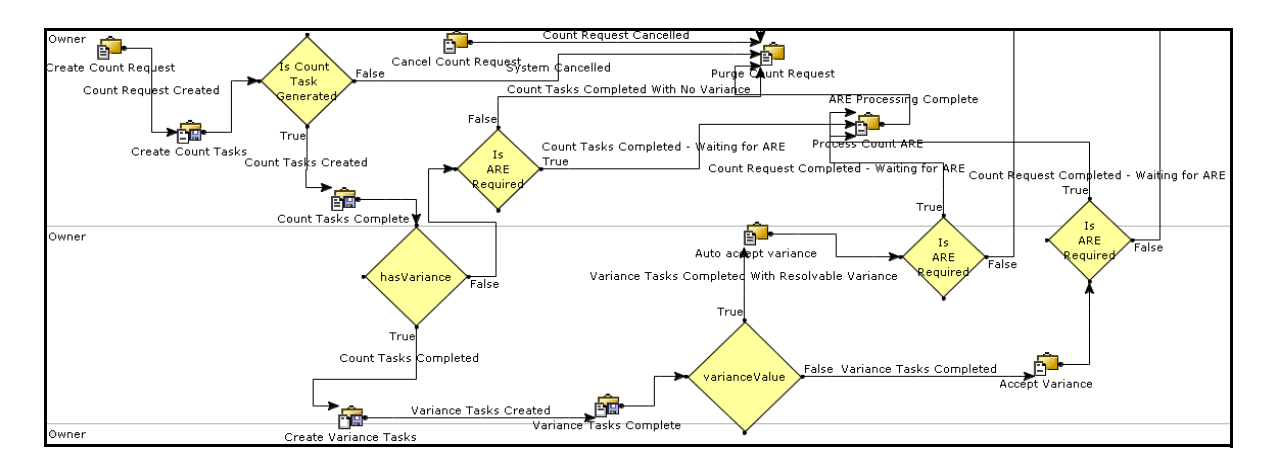

#### Figure 5–1 Cycle Count Pipeline

### 5.2.1 Transactions

When the count is completed, the count enters the Count Request Completed - Waiting for ARE status. The Process Count ARE transaction then picks up these counts, records the billing activities, and moves them to the ARE Processing Complete status.

### 5.2.1.1 Pickup Statuses

The Pickup Status for the Process Count ARE transaction is Count Request Completed - waiting for ARE.

The Process Count ARE transaction picks up counts that are in the Count Request Completed - Waiting for ARE status.

### 5.2.1.2 Drop Statuses

The Drop status for the Process Count ARE transaction is ARE Processing Complete.

The Process Count ARE transaction picks up counts that are in the Count Request Completed status, records the billing activities, and moves the count to the ARE Processing Complete status.

### 5.2.2 Agents

The PROCESS\_COUNT\_ARE agent invokes the YNWARECount service. This service records the billing activities for the Count process.

### 5.2.3 Services

The YNWARECount service records the billing activities performed in the Count Process.

## 5.2.4 Billing Activity Codes for the Count Process

Every billing activity is associated with a billing activity code. Billing activities can be recorded either manually or automatically by the system.

This section explains the billing activity codes for the Count Process.

#### 5.2.4.1 System-Recorded

Billing activities can be recorded automatically by the system. These activities are recorded upon completion of the billing activity.

For the activities recorded, the count request number is inserted as the value of the ACTIVITY\_GROUP\_KEY\_DATA field in the YNW\_ARE\_ACTIVITY\_ HEADER table. The ACTIVITY\_GROUP\_KEY\_DATA field corresponds to the Transaction Reference field in the application console.

Figure 5–2 displays the system-recorded billing activity codes for the Count Process.

#### *Figure 5–2 System-Recorded Billing Activity Codes for the Count Process*

| Code             | Name         | Transaction<br>Type | Group ID              | Unit Of<br>Measure | Decimal<br>Qty<br>Allowed | Track<br>Type | Cost | Currency |
|------------------|--------------|---------------------|-----------------------|--------------------|---------------------------|---------------|------|----------|
| <u>0070-0100</u> | Cycle Counts | Ancillary           | Miscellaneous Charges | PER_PALLET         | N                         | System        | 0.00 |          |

| Activity Name              | Description                                                                                                    | Transaction Reference                                                                                                    |
|----------------------------|----------------------------------------------------------------------------------------------------|----------------------------------------------------------------------------------------------------|
| Cycle Count<br>(0070-0100) | This activity is<br>recorded for<br>every cycle<br>count performed<br>in the<br>warehouse.<br>For every cycle<br>count, the<br>Service Quantity<br>is equal to one. | If the count is for an Item, the transaction<br>reference is Item Id and Reference Field 2<br>is Location.<br>If the count is not for an Item, the<br>transaction reference is Location Id,<br>Reference Field 1 is Item Classification 1,<br>Reference Field 2 is Item Classification 2,<br>Reference field 3 is Item Classification 3. |

Table 5–1 System-Recorded Billing Activity Codes for the Count Process

### 5.2.4.2 User-Recorded

Sterling Warehouse Management System also enables you to create additional billing activity codes and associate them with billing activities that are recorded as a part of the Count process. For more information about how to create billing activity codes manually, see Section 2.1.1, "Creating Billing Activity Codes".

Sterling Warehouse Management System also enables you to record billing activities manually. For more information about how to record billing activities manually, see Section 2.2.1, "Manually Recording Billing Activities".

Figure 5–3 displays an example of some manually recorded billing activity codes for the Count Process.

### Figure 5–3 User-Recorded Billing Activity Codes for the Count Process

| Code      | Name                           | Transaction<br>Type | Group ID              | Unit Of<br>Measure | Decimal<br>Qty<br>Allowed | Track<br>Type | Cost | Currency |
|-----------|--------------------------------|---------------------|-----------------------|--------------------|---------------------------|---------------|------|----------|
| 0010-0002 | Monthly Management Fee/Minimum | Ancillary           | Miscellaneous Charges | AS_NEEDED          | N                         | Manual        | 0.00 |          |
| 0010-0020 | Management Fee/upcharge 24/6   | Ancillary           | Miscellaneous Charges | AS_NEEDED          | N                         | Manual        | 0.00 |          |
| 0010-0021 | Management Fee/Up charge 24/7  | Ancillary           | Miscellaneous Charges | AS_NEEDED          | N                         | Manual        | 0.00 |          |

| Table 5–2 | Manually Recorded Billing Activity Codes for the Count |
|-----------|--------------------------------------------------------|
| Process   |                                                        |

| Activity Name                     | Description                                                                                            |
|-----------------------------------|----------------------------------------------------------------------------------------------------|
| Monthly Management<br>Fee/Minimum | This activity is recorded manually for the monthly management fee of the activity.                     |
| Management<br>Fee/upcharge 24/6   | This activity is recorded manually for the monthly management fee of the activity for the 24/6 period. |
| Management Fee/Up<br>charge 24/7  | This activity is recorded manually for the monthly management fee of the activity for the 24/7 period. |

6

# **Value-Added Services Billing Activities**

Value-Added Services (VAS) are performed to meet customer demands. These can be activities performed on a product before the product is delivered to the customer or a provided service that is performed at the customer site.

VAS is performed in the warehouse on an ad-hoc basis. The Sterling Warehouse Management System Billing Activity Reporting Engine records kitting activities that are created for the purpose of completing the Order.

The different types of services include Kitting and Compliances services.

Sterling Warehouse Management System enables you to record the billing activities performed during the VAS process.

This chapter lists the billing activities that are recorded for the VAS process, along with their billing activity codes. This chapter also describes the time at which the billing activity is recorded, and the transactions, agents, and services used to record the billing activities.

For VAS, the billing activities are recorded after the work order is confirmed in the warehouse.

# 6.1 Configuring the Billing Activity Reporting Engine

This section explains the Billing Activity Reporting Engine configuration for the Value-Added Service Process.

# 6.1.1 Pipeline

If you have enabled the Billing Activity Reporting Engine in your application, when the work order is confirmed the status changes to

Waiting for ARE Process. When the status changes to Waiting for ARE Process, a record is inserted into the Task Queue and this record is picked up by the Process Work Order ARE transaction. This transaction computes the activities for the confirmed work order and inserts the activities into the YNW\_ARE\_Activity\_Header and YNW\_ARE\_Activity\_Detail tables. It then changes the work order status to ARE Processing Complete.

Figure 6–1 illustrates the Work Order Pipeline.

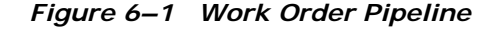

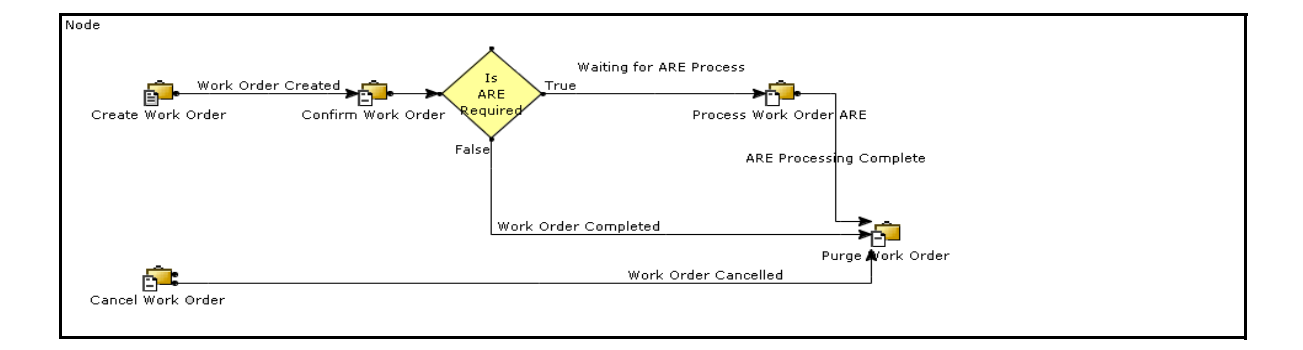

## 6.1.2 Transactions

When the work order is completed, the work order enters the Waiting for ARE Process status. The Process Work Order ARE transaction then picks up these confirmed work orders, records the activities, and moves them to the ARE Processing Complete status.

#### 6.1.2.1 Pickup Statuses

The Pickup Status for the Process Work Order ARE transaction is Waiting for ARE Process.

The Process Work Order ARE transaction picks up confirmed work orders that are in the Waiting for ARE Process status.

### 6.1.2.2 Drop Statuses

The Drop status for the Process Work Order ARE transaction is ARE Processing Complete.

The Process Work Order ARE transaction picks up confirmed work orders that are in the Waiting for ARE Process status, records the activities, and moves the confirmed work orders to the ARE Processing Complete status.

### 6.1.3 Agents

The PROCESS\_WORK\_ORDER\_ARE agent invokes the YNWAREWorkOrder service. This service records the activities for the Value-Added Services process.

### 6.1.4 Services

The YNWAREWorkOrder service records the activities performed in the Value-Added Services Process.

# 6.1.5 Billing Activity Codes for the Value-Added Services Process

Every billing activity is associated with a billing activity code. Billing activities can be recorded either manually or automatically by the system.

This section explains the billing activity codes for the Value-Added Services Process.

### 6.1.5.1 System-Recorded

Billing activities can be recorded automatically by the system. These activities are recorded upon completion of the billing activity.

For the activities recorded, the work order number is inserted as the value of the ACTIVITY\_GROUP\_KEY\_DATA field in the YNW\_ARE\_ACTIVITY\_ HEADER table. The ACTIVITY\_GROUP\_KEY\_DATA field corresponds to the Transaction Reference field in the application console.

Figure 6–2 displays the system-recorded billing activity codes for the Value-Added Services Process.

Figure 6–2 System-Recorded Billing Activity Codes for the Value-Added Services Process

| Code Name                         | Transaction<br>Type Group ID | Unit Of<br>Measure | Track<br>Type | Cost Currency |
|-----------------------------------|------------------------------|--------------------|---------------|---------------|
| 0100-1001 Work Order Charge       | Ancillary Handling Charges   | PER_ORDER          | System (      | 0.00          |
| 0100-2001 Work Order Units Charge | Ancillary Handling Charges   | NUM_UNIT_WO        | System I      | 0.00          |

Table 6–1System-Recorded Billing Activity Codes for the Value-AddedServices Process

| Activity Name                          | Description                                                                                        | Transaction<br>Reference |
|----------------------------------------|----------------------------------------------------------------------------------------------------|--------------------------|
| Work Order Charge<br>(0100-1001)       | This activity is recorded for a charge work order in the warehouse.                                | Work Order No.           |
|                                        | For every charge work order,<br>the Service Quantity is equal to<br>one.                           |                          |
| Work Order Units<br>Charge (0100-2001) | This activity is recorded for a charge work order in the warehouse.                                | Work Order No.           |
|                                        | For every charge work order,<br>the Service Quantity is equal to<br>the number of units completed. |                          |

### 6.1.5.2 User-Recorded

Sterling Warehouse Management System also enables you to create additional billing activity codes and associate them with billing activities that are recorded as part of the VAS process. For more information about how to create billing activity codes manually, see Section 2.1.1, "Creating Billing Activity Codes".

Sterling Warehouse Management System also enables you to record additional billing activities manually. For more information about how to record billing activities manually, see Section 2.2.1, "Manually Recording Billing Activities".

Figure 6–3 displays an example of some manually recorded billing activity codes for the VAS Process.

*Figure 6–3 User-Recorded Billing Activity Codes for the Value-Added Services Process* 

| Code      | Name                           | Transaction<br>Type | Group ID              | Unit Of<br>Measure | Decimal<br>Qty<br>Allowed | Track<br>Type | Cost | Currency |
|-----------|--------------------------------|---------------------|-----------------------|--------------------|---------------------------|---------------|------|----------|
| 0010-0002 | Monthly Management Fee/Minimum | Ancillary           | Miscellaneous Charges | AS_NEEDED          | N                         | Manual        | 0.00 |          |
| 0010-0020 | Management Fee/upcharge 24/6   | Ancillary           | Miscellaneous Charges | AS_NEEDED          | N                         | Manual        | 0.00 |          |
| 0010-0021 | Management Fee/Up charge 24/7  | Ancillary           | Miscellaneous Charges | AS_NEEDED          | N                         | Manual        | 0.00 |          |

Table 6–2User-Recorded Billing Activity Codes for the Value-AddedServices Process

| Activity Name                     | Description                                                                                          |
|-----------------------------------|----------------------------------------------------------------------------------------------------|
| Monthly Management<br>Fee/Minimum | This activity is manually recorded for the monthly management fee of the activity.                   |
| Management<br>Fee/upcharge 24/6   | This activity is manually recorded for the monthly management fee of the activity for a 24/6 period. |
| Management<br>Fee/upcharge 24/7   | This activity is manually recorded for the monthly management fee of the activity for a 24/7 period. |

7

# **Integrating with External Systems**

The Sterling Warehouse Management System Billing Activity Reporting Engine can be integrated with an external system, such as an Accounts Receivable (AR) system. Sterling Warehouse Management System provides the external system with the list of all billing activities, along with the associated code, references, and the units of work. The external system stores the cost of a unit for each billing activity and bills the clients appropriately, at the end of the accounting period. The accounting period may be weekly, fortnightly, or monthly.

To integrate with external systems:

- - **a.** Set YNWAREWorkingDir to the directory that stores temporary files, if any, during the Billing Activity Reporting Engine upload process.
  - **b.** Set YNWAREUploadDir to the directory that stores files uploaded to the Billing Activity Reporting Engine record.
- 2. Update the Selling and Fulfillment Foundation runtime. For more information about this, see the *Selling and Fulfillment Foundation: Installation Guide.*
- **3.** Run the UPLOAD\_ARE agent available in the YNW\_UPLOAD\_ARE.2001.ex transaction.

The format of the file generated in the YNWAREUploadDir directory is listed in Table 7-1 and Table 7-2.

| Field                    | Description              | Start Position | End Position |
|--------------------------|--------------------------|----------------|--------------|
| Transaction<br>Reference | Transaction<br>Reference | 7              | 46           |
| Ship Node                | Ship Node                | 47             | 86           |
| Activity Group           | Activity Group           | 87             | 96           |
| Transaction Type         | Transaction Type         | 97             | 106          |
| ClientCode               | ClientCode               | 107            | 116          |
| Status                   | Status                   | 117            | 126          |
| Start Date               | Start Date               | 127            | 136          |
| Last Date                | Last Date                | 137            | 146          |
| InitTransmitDate         | InitTransmitDate         | 147            | 156          |
| LastTransmitDate         | LastTransmitDate         | 157            | 166          |
| Cost                     | Cost                     | 167            | 181          |
| Currency                 | Currency                 | 182            | 191          |
| CustomerRefNo            | CustomerRefNo            | 192            | 231          |
| Referencefield1          | Referencefield1          | 232            | 271          |
| Referencefield2          | Referencefield2          | 272            | 311          |
| Referencefield3          | Referencefield3          | 312            | 351          |

Table 7–1 Billing Activity Reporting Engine Header Records

 Table 7–2
 Billing Activity Reporting Engine Detail Records

| Field                      | Description                | Start<br>Position | End<br>position |
|----------------------------|----------------------------|-------------------|-----------------|
| DetailTransactionReference | DetailTransactionReference | 7                 | 46              |
| ActivityCode               | ActivityCode               | 47                | 56              |
| ActivityDate               | ActivityDate               | 57                | 66              |
| LineActivityGroup          | LineActivityGroup          | 67                | 76              |
| LineStatus                 | LineStatus                 | 77                | 86              |
| ServiceQty                 | ServiceQty                 | 87                | 100             |
| Field               | Description         | Start<br>Position | End<br>position |
|---------------------|---------------------|-------------------|-----------------|
| CarrierCode         | CarrierCode         | 101               | 140             |
| ShipVia             | ShipVia             | 141               | 180             |
| RefQty1             | RefQty1             | 181               | 194             |
| RefQty2             | RefQty2             | 195               | 208             |
| RefQty3             | RefQty3             | 209               | 222             |
| LineReferencefield1 | LineReferencefield1 | 223               | 262             |
| LineReferencefield2 | LineReferencefield2 | 263               | 302             |
| LineReferencefield3 | LineReferencefield3 | 303               | 342             |
| Line Cost           | Line Cost           | 343               | 357             |
| Line Currency       | Line Currency       | 358               | 367             |

 Table 7–2
 Billing Activity Reporting Engine Detail Records

58 Billing Activity Reporting Engine Guide

8

## Extending the Billing Activity Reporting Engine Activities

You can customize the Sterling Warehouse Management System Billing Activity Reporting Engine to record activities other than those shipped with Sterling Warehouse Management System.

For recording the additional activities, you need to customize the services shipped with Sterling Warehouse Management System.

### 8.1 Shipment Activities

To enable the Billing Activity Reporting Engine to record additional Shipment activities:

- 1. Log in to the application as the ynwadmin user.
- From the Application Console menu bar, choose Configuration > Launch Applications Manager. The Applications Manager opens in a new window.
- **3.** From the Applications Manager menu bar, choose Applications > Application Platform.
- **4.** From the tree in the application rules side panel, choose Process Modeling. The Process Modeling screen displays.
- **5.** Select the Outbound Shipment process type. The Outbound Shipment Repository tree displays in the application rules side panel.
- **6.** In the Outbound Shipment Repository, navigate to the Outbound Shipment Services repository.
- 7. In the Outbound Shipment Services repository:

- a. In the AREGroup service group, select YNWAREShipment.
- **b.** Click 🔚. The Save Service As pop-up window displays.
- c. Enter the new Service Name and click OK.
- 8. Navigate to the Transactions repository.
- 9. In the Transactions repository:
  - a. Select the Process Shipment ARE transaction and click . The Transaction Detail: Process Shipment ARE (Outbound Shipment) screen displays.
  - **b.** Select the Time Triggered tab.
  - c. In the Agent Criteria Definitions area, select the PROCESS\_SHIPMENT\_ARE Criteria ID.
  - **d.** Click 👹. The Agent Criteria Details pop-up window displays.
  - e. Click the Criteria Parameters tab.
  - f. Select the line where the ServiceName is YNWAREShipment and click . The Criteria Parameter Details pop-up window displays.
  - g. In Parameter Value, enter the service created in Step 7.
  - h. Click OK.
  - In the Agent Criteria Details pop-up window, click <a>[]</a>.

#### 8.2 Receipt Activities

To enable the Billing Activity Reporting Engine to record additional Receipt activities:

- 1. Follow Step 1 through Step 4 in Section 8.1, "Shipment Activities".
- 2. Select the Purchase Order Receipt Process type. The Purchase Order Receipt Repository tree displays in the application rules side panel.
- 3. In the Purchase Order Receipt Repository, navigate to the Purchase Order Receipt Services Repository.
- In the Purchase Order Receipt Services Repository,
  - a. In the AREGroup service group, select YNWAREReceipt.
  - b. Click . The Save Service As pop-up window displays.

- c. Enter the new Service Name and click OK.
- 5. Navigate to the Transactions repository.
- 6. In the Transaction Repository:
  - a. Select the Process Receipt ARE transaction and click . The Transaction Detail: Process Receipt ARE (Purchase Order Receipt) screen displays.
  - **b.** Select the Time Triggered tab.
  - c. In the Agent Criteria Definitions area, select PROCESS\_RECEIPT\_ARE Criteria ID.
  - d. Click 💮. The Agent Criteria Details pop-up window displays.
  - e. Click the Criteria Parameters tab.
  - f. Select the line where the ServiceName is YNWAREReceipt and click . The Criteria Parameter Details pop-up window displays.
  - g. In Parameter Value, enter the service created in Step 4.
  - h. Click OK.
  - i. In the Agent Criteria Details pop-up window, click

### 8.3 Count Activities

To enable the Billing Activity Reporting Engine to record additional Count activities:

- 1. Follow Step 1 through Step 4 in Section 8.1, "Shipment Activities".
- 2. Select Count Execution Process type. The Count Execution Repository tree displays in the application rules side panel.
- **3.** In the Count Execution Repository, navigate to the Count Execution Services.
- 4. In the Count Execution Services repository:
  - a. In the AREGroup service group, select YNWARECount.
  - **b.** Click . The Save Service As pop-up window displays.
  - c. Enter the new Service Name and click OK.
- 5. Navigate to the Transactions repository.

- 6. In the Transaction Repository:
  - a. Select the Process Count ARE transaction and click <sup>(3)</sup>. The Transaction Detail: Process Count ARE (Count Execution) screen displays.
  - **b.** Select the Time Triggered tab.
  - **c.** In the Agent Criteria Definitions area, select PROCESS\_COUNT\_ARE Criteria ID.
  - d. Click 👹. The Agent Criteria Details pop-up window displays.
  - e. Click the Criteria Parameters tab.
  - f. Select the line where the ServiceName is YNWARECount and click
     W. The Criteria Parameter Details pop-up window displays.
  - **g.** In Parameter Value, enter the service created in Step 4.
  - h. Click OK.
  - i. In the Agent Criteria Details pop-up window, click 🔲.

## 8.4 Value-Added Service Activities

To customize value-added service:

- 1. Follow Step 1 through Step 4 in Section 8.1, "Shipment Activities".
- 2. Select the VAS Process type. The VAS Process Repository tree displays in the application rules side panel.
- 3. In the VAS Process Repository, navigate to the VAS Process Services.
- In the VAS Process Services repository,
  - a. In the AREGroup service group, select YNWAREWorkOrder.
  - **b.** Click . The Save Service As pop-up window displays.
  - c. Enter the new Service Name and click OK.
- 5. Navigate to the Transactions repository.
- 6. In the Transaction Repository:
  - a. Select the Process Work Order ARE transaction and click . The Transaction Detail: Process Work Order ARE (VAS Process) screen displays.

- **b.** Select the Time Triggered tab.
- c. In the Agent Criteria Definitions area, select PROCESS\_WORK\_ORDER\_ARE Criteria ID.
- d. Click 👹. The Agent Criteria Details pop-up window displays.
- e. Click the Criteria Parameters tab.
- f. Select the line where the ServiceName is YNWAREWorkOrder and click . The Criteria Parameter Details pop-up window displays.
- g. In Parameter Value, enter the service created in Step 4.
- h. Click OK.
- i. In the Agent Criteria Details pop-up window, click

# **Billing Activity Codes**

This appendix lists the Billing Activity Codes provided with the Sterling Warehouse Management System.

The billing activity codes are grouped into the following classifications:

- Inbound Billing Activities
- Outbound Billing Activities
- Count Billing Activities
- Value-Added Services Billing Activities

## A.1 Inbound Billing Activities

For the Inbound process, the billing activities are recorded when the shipments are received into the warehouse.

Each billing activity is recorded, along with a billing activity code, in the Billing Activity Reporting Engine. The billing activity code identifies the billing activity performed in the warehouse.

Table 8–1 lists the billing activities recorded during the Inbound Process. Billing activities may be recorded either automatically or manually.

| Billing Activity Code | Billing Activity Name                |
|-----------------------|--------------------------------------|
| 0030-0100             | Receiving Order Charge               |
| 0030-0200             | Receiving Line                       |
| 0030-0310             | Receiving Piece/Reference Controlled |
| 0030-0330             | Receiving Piece/Defective            |

 Table 8–1
 Billing Activities Created for the Inbound Process

| Billing Activity Code | Billing Activity Name                    |
|-----------------------|------------------------------------------|
| 0030-0340             | Receiving Piece/Reference Controlled-Def |
| 0030-0500             | Receiving QC                             |
| 0030-0600             | Manual Entry Of ASN                      |
| 0050-0100             | Return Order                             |
| 0050-0110             | Return Piece                             |
| 0050-0200             | Recovery Exchange Order                  |
| 0050-0210             | Recovery Exchange Piece                  |
| 0050-0300             | Advanced Exchange Order                  |
| 0050-0310             | Advanced Exchange Piece                  |
| 0110-0010             | Movements in WorkHouse                   |
| 0030-0300             | Receiving non-serialized item            |

 Table 8–1
 Billing Activities Created for the Inbound Process

### A.2 Outbound Billing Activities

For the Outbound process, the billing activities are recorded when the shipments are shipped from the warehouse.

Each billing activity is recorded, along with a billing activity code, in the Billing Activity Reporting Engine. The billing activity code identifies the billing activity performed in the warehouse.

Table 8–2 lists the billing activities recorded during the Outbound Process. Billing activities may be recorded either automatically or manually.

| Billing Activity Code | Billing Activity Name            |
|-----------------------|----------------------------------|
| 0040-0300             | Order Piece Charge               |
| 0040-0200             | Order Line Charge                |
| 0040-0310             | Order Piece/Reference Controlled |
| 0040-0100             | Order Charge                     |
| 0040-0400             | Will Call Order Charge           |

 Table 8–2
 Billing Activities Created for the Outbound Process

| Billing Activity Code | Billing Activity Name |
|-----------------------|-----------------------|
| 0040-0410             | Will Call Piece       |
| 0060-0100             | Next Flight Out (NFO) |
| 0060-0110             | NFO-Hold At Airport   |
| 0060-0200             | Truck Order Charge    |
| 0060-0300             | Other Air Carrier     |

 Table 8–2
 Billing Activities Created for the Outbound Process

## A.3 Count Billing Activities

For the Count process, the billing activities are recorded upon completion of the count request.

To complete a Count process, the user must perform the first level of count tasks. The Count process is completed when:

- 1. No variance is found.
- 2. A variance is found and:
  - Another user performs the variance tasks.
  - Variances, are accepted.
  - The count process is completed and activities are recorded for the billing activity.

Each billing activity is recorded, along with a billing activity code, in the Billing Activity Reporting Engine. The billing activity code identifies the billing activity performed in the warehouse.

Table 8–3 lists the billing activities recorded during the Count Process. Billing activities may be recorded either automatically or manually.

| Billing Activity Code | Billing Activity Name          |
|-----------------------|--------------------------------|
| 0070-0100             | Cycle Count                    |
| 0010-0002             | Monthly Management Fee/Minimum |
| 0010-0020             | Management Fee/upcharge 24/6   |
| 0010-0021             | Management Fee/upcharge 24/7   |

Table 8–3Billing Activities for the Count Process

## A.4 Value-Added Services Billing Activities

Value-Added Services are performed in the warehouse on an ad-hoc basis. The different types of services include Kitting and Compliances services.

Each billing activity is recorded, along with a billing activity code, in the Billing Activity Reporting Engine. The billing activity code identifies the billing activity performed in the warehouse.

Table 8–4 lists the billing activities recorded during the VAS Process. Billing activities may be recorded either automatically or manually.

| Billing Activity Code | Billing Activity Name          |
|-----------------------|--------------------------------|
| 0100-1001             | Work Order Charge              |
| 0100-2001             | Work Order Units Charge        |
| 0010-0002             | Monthly Management Fee/Minimum |
| 0010-0020             | Management Fee/upcharge 24/6   |
| 0010-0021             | Management Fee/Up charge 24/7  |

Table 8–4 Billing Activities for the Value-Added Services

B

## **Billing Activity Units of Measure**

Activity Units Of Measure (UOM) are used to charge the billing activities provided with the Sterling Warehouse Management System.

Table 8–5 lists the UOMs used to charge the billing activities.

| Unit Of Measure  | Description                                                 |
|------------------|-------------------------------------------------------------|
| AS_NEEDED        | Charge for each activity as needed.                         |
| CONTRACT_MIN     | Charge according to contracted in minutes.                  |
| COST             | Charge at cost.                                             |
| COST_PLUS_MARKUP | Charge at cost plus the Markup.                             |
| EACH             | Charge for each activity.                                   |
| NUM_BIN          | Charge according to the number of bin locations.            |
| NUM_PALLET       | Charge number of Pallets.                                   |
| NUM_SEC_BIN      | Charge according to the number of secondary bin locations.  |
| NUM_SEC_PALLET   | Charge according to the number of secondary pallet.         |
| NUM_SHELF        | Charge according to the number of shelves used for storage. |
| NUM_UNIT_WO      | Charge according to the number of work order units.         |
| ONCE_MONTHLY     | Charge once per each month.                                 |
| PER_CALL         | Charge per each call.                                       |
| PER_CARTON       | Charge per each carton.                                     |
| PER_COPY         | Charge per each copy.                                       |

Table 8–5 Billing Activities Units Of Measure

| Unit Of Measure | Description                   |
|-----------------|-------------------------------|
| PER_CTRL_PIECE  | Charge per each piece.        |
| PER_FAX         | Charge per each fax.          |
| PER_HOUR        | Charge per each hour.         |
| PER_LABEL       | Charge per each label.        |
| PER_OCCURRENCE  | Charge per each occurrence.   |
| PER_ORDER       | Charge per each order.        |
| PER_PALLET      | Charge per each pallet.       |
| PER_PIECE       | Charge per each piece.        |
| PER_QTR_HOUR    | Charge per each quarter hour. |
| PER_SHIPMENT    | Charge per each shipment.     |
| PER_SKU_LINE    | Charge per each SKU line.     |
| PER_UNIT        | Charge per each unit.         |
| PER_WC_ORDER    | Charge per each WC order.     |
| SQ_FT           | Charge per each square feet.  |

 Table 8–5
 Billing Activities Units Of Measure

## Index

#### Α

Abstract Transaction field. 9 Accounts Receivable (AR) system, 55 Activity Date field, 23 Activity Group field, 56 Activity Header Key field, 28 Activity Key field, 21 activity name, 2 activity purge, 8 activity references, 1 Activity Status field, 21, 22, 23 ActivityCode field, 56 ActivityDate field, 56 Advanced Exchange Order field, 36 Advanced Exchange Piece field. 36 APIs Called field, 9 ARE activity detail table, 31 ARE Activity Purge transaction, 8 ARE Processing Complete, 32 ARE processing complete status, 45 ARE Processing Complete status, 32 AS NEEDED unit of measure, 69 Audit Create Date field, 28 Audit Creator field, 28 auditing. 7 auditing capabilities, 7

#### В

Base Document Type field, 9 Base Process Types field, 9 Base Transaction ID field. 9 billing activities, 1 defining, 17 modifying, 22 recording manually, 17 viewing, 18 billing activity audits viewing, 25 billing activity Code, 1 billing activity code, 2 Advanced Exchange Order, 66 Advanced Exchange Piece, 66 creating, 11 Cycle Count, 67 Management Fee/upcharge 24/6, 67 Management Fee/upcharge 24/7, 67 Manual Entry Of ASN, 66 modifying, 15 Monthly Management Fee/Minimum, 67 Movements in WorkHouse, 66 Next Flight Out (NFO), 67 NFO-Hold At Airport. 67 Order Charge, 66 Order Line Charge, 66 Order Piece Charge. 66 Order Piece/Reference Controlled, 66 Other Air Carrier, 67 Receiving Line, 65 Receiving Order Charge, 65 Receiving Piece, 66 Receiving Piece/Defective, 65 Receiving Piece/Reference Controlled, 65 Receiving Piece/Reference Controlled-Def, 66 Receiving QC, 66

Recovery Exchange Order, 66 Recovery Exchange Piece, 66 Return Order. 66 Return Piece, 66 Truck Order Charge, 67 Will Call Order Charge, 66 Will Call Piece. 67 Work Order Charge, 68 Work Order Units Charge, 68 billing activity codes count, 67 defining, 11 deleting, 16 inbound, 65 outbound, 66 VAS. 68 viewing, 12 billing activity reporting engine activity purge, 8 billing activity reporting engine codes setting up, 4 billing activity reporting engine terminology, 2 billing activity UOM charge contract in minutes, 69 charge num of bin locations, 69 charge num of secondary bin locations, 69 charge number of pallets, 69 charge number of secondary pallet, 69 charge number of shelves used for storage, 69 charge number of work order units, 69 charge once per month, 69 charge per activity as needed, 69 charge per call, 69 charge per carton, 69 charge per copy, 69 charge per cost., 69 charge per cost plus the markup., 69 charge per each activity, 69 charge per fax, 70 charge per hour, 70 charge per label, 70 charge per occurrence, 70 charge per order, 70 charge per pallet, 70 charge per piece, 70 charge per guarter hour, 70

charge per shipment, 70 charge per SKU line, 70 charge per square feet, 70 charge per unit, 70 charge per WC order, 70

#### С

Carrier Code field. 24 CarrierCode field. 57 ClientCode field, 56 Clients, 2 Code field. 12.28 common codes setup, 4 CONTRACT MIN unit of measure, 69 Cost field. 12, 23 COST unit of measure. 69 COST PLUS MARKUP unit of measure, 69 count billing activity agents, 45 billing activity codes manually recorded, 46 system-recorded, 45 billing activity codes for the count process, 45 configuring the billing activity reporting engine, 43 pipeline, 44 services. 45 transactions, 44 Count Request Completed status, 44 Currency field, 12, 23 custom common codes ARE\_ACTIVITY\_GROUP, 6 ARE\_ACTIVITY\_STATUS, 6 ARE\_AUDIT\_REASON, 6 ARE TRACK TYPE, 7 ARE\_TRAN\_TYPE, 7 ARE UOM, 7 CustomerRefNo field, 56 Cycle Count activity, 46

#### D

Delete action, 15 DetailTransactionReference field, 56

#### Ε

EACH unit of measure, 69 enabling, 8 enabling the Billing Activity Reporting Engine, 8 Enterprise field, 18 environment variable YANTRA\_HOME, xiv YANTRA\_OLD\_HOME, xiii YFS\_OLD\_HOME, xiv extending billing activity reporting engine activities count activities, 61 receipt activities, 60 shipment activities, 59

#### G

group ID, 3 Handling Charges, 3 Miscellaneous Charges, 3 Storage Charges, 3 Transaction Charges, 3 Group ID field, 12, 15

#### 

Inbound Drop status, 32 Pickup status, 32, 50 inbound billing activity agents. 33 billing activity codes system-recorded, 33 Billing Activity Reporting Engine activity codes, 33 billing activity reporting engine configuration, 31 pipeline. 31 services, 33 transactions, 32 user-recorded billing activity codes manually recorded, 35 inbound transactions drop statuses, 32 pickup statuses, 32 InitTransmitDate field, 56

#### L

Last Activity Date field, 21 Last Date field, 56 LastTransmitDate field, 56 Line Cost field, 57 Line Currency field, 57 LineActivityGroup field, 57 LineReferencefield1 field, 57 LineReferencefield2 field, 57 LineReferencefield3 field, 57 LineStatus field, 56 Live field, 9

#### Μ

Management Fee/Up charge 24/7 field, 47 Management Fee/upcharge 24/6 activity, 53 Management Fee/upcharge 24/6 field, 47 Management Fee/upcharge 24/7 activity, 53 Manual Entry of ASN activity, 35 Max Records field, 15 Monthly Management Fee/Minimum activity, 47 Movements in WorkHouse field, 36

#### Ν

Name field, 12, 14 Next Flight Out (NFO) activity, 42 NFO-Hold At Airport activity, 42 Node field, 18 NUM\_BIN unit of measure, 69 NUM\_PALLET unit of measure, 69 NUM\_SEC\_BIN unit of measure, 69 NUM\_SHELF unit of measure, 69 NUM\_SHELF unit of measure, 69 NUM\_UNIT\_WO unit of measure, 69

#### 0

ONCE\_MONTHLY unit of measure, 69 Order Charge activity, 41 Order Line Charge activity, 40 Order Piece Charge field, 40 Order Piece/Reference Controlled activity, 40 Other Air Carrier activity, 42 outbound billing activity agents, 39 billing activity codes, 39 system-recorded, 39 user-recorded, 41 billing activity reporting engine configuration, 37 pipeline, 37 services, 39 transactions, 38

#### Ρ

PER CALL unit of measure, 69 PER\_CARTON unit of measure, 69 PER\_COPY unit of measure, 69 PER CTRL PIECE unit of measure, 70 PER\_FAX unit of measure, 70 PER\_HOUR unit of measure, 70 PER LABEL unit of measure, 70 PER\_OCCURRENCE unit of measure, 70 PER\_ORDER unit of measure, 70 PER\_PALLET unit of measure, 70 PER\_PIECE unit of measure, 70 PER QTR HOUR unit of measure, 70 PER SHIPMENT unit of measure, 70 PER\_SKU\_LINE unit of measure, 70 PER\_UNIT unit of measure, 70 PER WC ORDER unit of measure, 70 Process Count ARE transaction, 44 process receipt ARE transaction, 51 Process Receipt ARE transaction, 32 Process Shipment ARE transaction, 37 Process Work Order ARE transaction, 50 Process Work order ARE transaction. 50 PROCESS COUNT ARE agent, 45 PROCESS\_RECEIPT\_ARE agent, 33 PROCESS\_SHIPMENT\_ARE agent, 39 PROCESS WORKORDER ARE agent, 51 purchase order number, 1 Purge Code field, 9

#### R

Received status, 32 Receiving Line field, 34 Receiving Order Charge activity, 34 Receiving Piece activity, 35 Receiving Piece/Defective activity, 34 Receiving Piece/Reference Controlled activity, 34 Receiving Piece/Reference Controlled-Def field, 34 Receiving QC activity, 35 Receiving QC field, 36 Recovery Exchange Order field, 36 Recovery Exchange Piece field, 36 Referencefield1 field, 56 Referencefield2 field, 56 Reference1 field. 24 RefQty1 field, 57 RefQty2 field, 57 RefQtv3 field. 57 Return Order field, 36 Return Piece field. 36

#### S

sales order number, 1 Service Quantity field, 23 Ship Node field, 56 ship via, 4 Ship Via field, 23 Shipment Shipped status, 38 ShipVia field, 57 SQ\_FT unit of measure, 70 Start Activity Date field, 20 Start Date field, 56 Status field, 56 system manual, 4

#### Т

Third Party Logistics, 1 track type, 3 system, 3 Track Type field, 15 track type field, 12 transaction reference. 4 Transaction Reference field, 18, 23 transaction type, 2 Ancillary, 2 Receiving, 3 Shipping, 3 Transaction Type field, 12, 15 transactions drop statuses, 45 outbound drop statuses, 39 pickup statuses, 38 pickup statuses, 44, 50 vas drop statuses, 51 Truck Order Charge activity, 41

#### U

unit of measure, 3 Unit Of Measure field, 15 unit of measure field, 12 UOM field, 23 User Exits Called field, 9

#### V

valid group IDs, 3
valid track types, 3
valid transaction types, 2
Value-Added Services (VAS), 49
VAS billing activity
agents, 51
billing activity codes, 51
manually recorded, 52
system-recorded, 51
configuring the billing activity reporting, 49
pipeline, 49
services, 51
transactions, 50
View Details action, 15, 21

#### W

Waiting for ARE Process status, 38 Will Call Order Charge activity, 42 Will Call Piece activity, 42 Work Order Charge activity, 52 Work Order Completed status, 50 work order number, 1 Work Order Units Charge Activity, 52

#### Υ

YANTRA\_HOME, xiv YANTRA\_OLD\_HOME, xiii YFS\_OLD\_HOME, xiv YNWAREcount service, 45 YNWAREreceipt service, 33 YNWAREshipment service, 39 YNWAREWorkOrder service, 51 YNW\_ARE\_Activity table, 31 YNW\_ARE\_Activity\_Detail, 44 YNW\_ARE\_Activity\_Header table, 44 YNW\_ARE\_Activity\_Header table, 44 YNW\_UPLOAD\_ARE.2001.ex time triggered transaction, 55

#### Ζ

0010-0002 activity code. 67 0010-0020 activity code, 67 0010-0021 activity code, 67 0030-0100 activity code, 65 0030-0200 activity code, 65 0030-0300 activity code, 66 0030-0310 activity code, 65 0030-0330 activity code, 65 0030-0340 activity code, 66 0030-0500 activity code, 66 0030-0600 activity code, 66 0040-0100 activity code. 66 0040-0200 activity code, 66 0040-0300 activity code, 66 0040-0310 activity code, 66 0040-0400 activity code, 66 0040-0410 activity code, 67

| 0050-0100 activity code, | 66 |
|--------------------------|----|
| 0050-0110 activity code, | 66 |
| 0050-0200 activity code, | 66 |
| 0050-0210 activity code, | 66 |
| 0050-0300 activity code, | 66 |
| 0050-0310 activity code, | 66 |
| 0060-0100 activity code, | 67 |
| 0060-0110 activity code, | 67 |
| 0060-0200 activity code, | 67 |
| 0060-0300 activity code, | 67 |
| 0070-0100 activity code, | 67 |
| 0100-1001 activity code, | 68 |
| 0100-2001 activity code, | 68 |
| 0110-0010 activity code, | 66 |